#### CONGRESO INTERNACIONAL SOBRE

"La revolución de los datos"

del 28 de mayo al 1° de junio de 2018 Auditorio "Alfonso Caso" Circuito Escolar s/n, Ciudad Universitaria De 10:00 a 15:00 h.

(CC) BY-N

# GESTIÓN DE LA INFORMACIÓN CIENTÍFICA CON ZOTERO

28 de mayo 2018 Instituto de Investigaciones Bibliotecológicas y de la Información. UNAM

Dr. Andrés Fernández Ramos afernandezster@gmail.com Área de Biblioteconomía y Documentación Universidad de León (España)

# **OBJETIVOS**

 Conocer las características y prestaciones del software de gestión de referencias bibliográficas Zotero.

• Utilizar Zotero para gestionar, organizar y usar información bibliográfica.

# PROGRAMA

- Introducción
- Importación y exportación de registros
- Gestión de metadatos
- Creación de bibliografías y edición de textos
- Creación y modificación de estilos de citas

#### Introducción: gestores de referencias

Los gestores de referencias son herramientas de software diseñadas para el almacenamiento, gestión y utilización de citas y referencias bibliográficas, así como de documentos y enlaces a fuentes de información.

Utilidades:

- Almacenar referencias bibliográficas y documentos
- Organizar referencias en colecciones/carpetas/bibliotecas
- Elaborar bibliografías
- Editar textos (citas y referencias)
- Compartir referencias bibliográficas

#### Introducción: Zotero

- Software creado en 2006 en el Center for History and New Media de la George Maison University
- Primera versión:
  - Extensión de Firefox.
  - Gestor de referencias.
- Versión 5.0 (2017):
  - Versión de escritorio.
  - Conexión con otros navegadores.
  - Más flexibilidad.
  - Otras funcionalidades (red social académica, extracción de metadatos de pdf...)

### Introducción: instalación

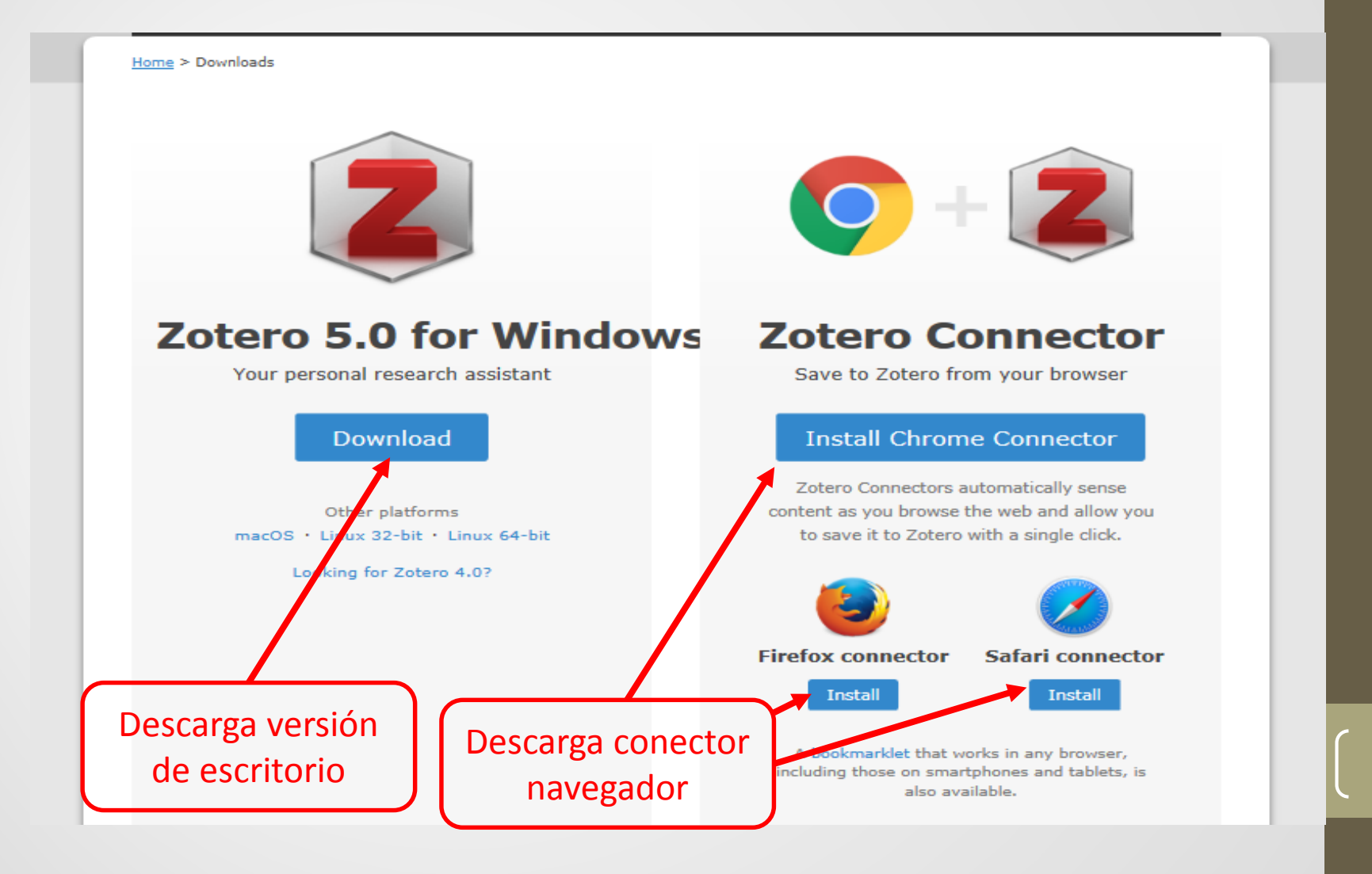

# Introducción: registro

Nos permitirá sincronizar varios ordenadores, crear grupos, crear un perfil, etc... en un espacio virtual.

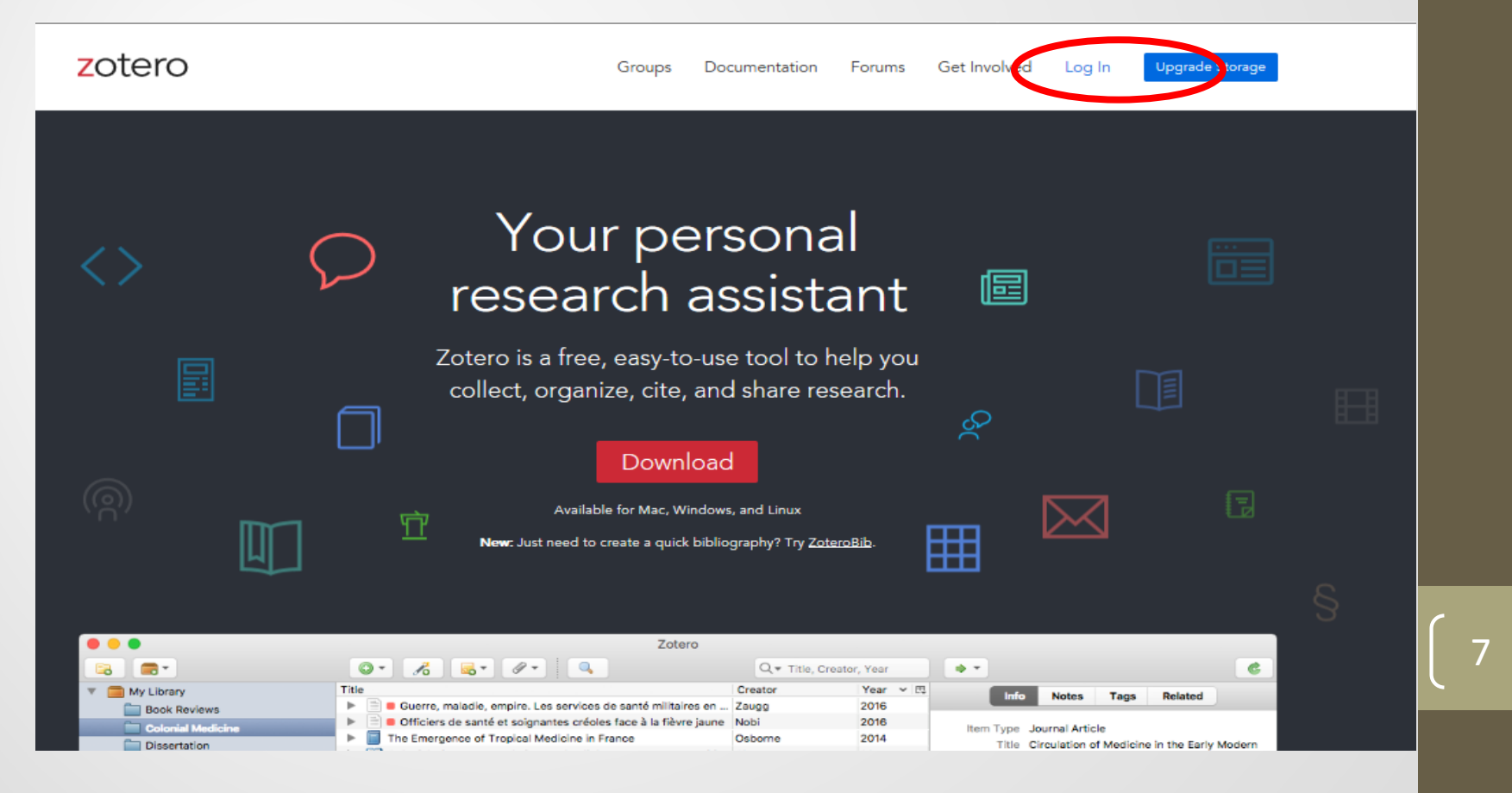

# Introducción: registro

|                                                          | Register                                                                                                    |                                                               |
|----------------------------------------------------------|----------------------------------------------------------------------------------------------------|---------------------------------------------------------------|
| Register for a                                           | free account · Log in to your account · Forgo                                                                                        | ot your password?                                             |
| If you haven't alre<br>register now. It's<br>and it lets | ady created a Zotero account, please ta<br>a <b>free</b> way to sync and access your libr<br>you join groups and back up all your at | ike a few moments to<br>rary from anywhere,<br>ttached files. |
|                                                          | Username                                                                                                    | ]                                                             |
|                                                          | https://www.zotero.org/ <username></username>                                                                                        |                                                               |
|                                                          | Email                                                                                                    |                                                               |
|                                                          | Confirm Email                                                                                                    | ]                                                             |
|                                                          | Password                                                                                                    | ]                                                             |
|                                                          | Verify Password                                                                                                    | ]                                                             |
|                                                          | No soy un robot                                                                                                    |                                                               |
|                                                          | Register                                                                                                    |                                                               |

 En Zotero podemos crear e incorporar registros de muchos tipos de documentos: libros, patentes, artículos de revistas, informes, páginas web...

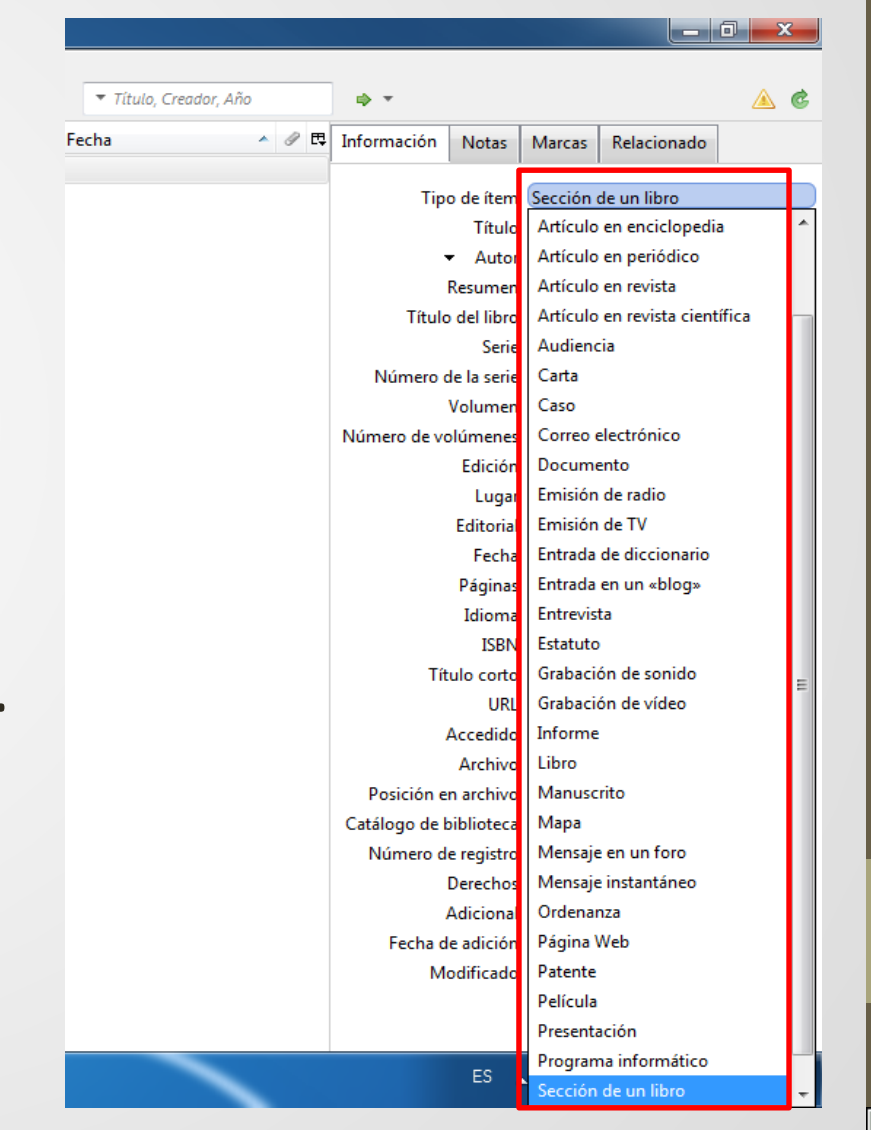

Q

- Importando desde la web
- Importando ficheros (RIS, Bibtex...)
- A partir de un pdf (en función de los metadatos que tenga el pdf)
- Mediante la búsqueda por identificador

#### Importando desde la web:

Firefox, Chrome, Safari

Bookmarklet (otros navegadores)

| 0       information technology       Sere Tarter (Smg/b Skide)<br>NUCHYS 32:3000       Image: Sere Tarter (Smg/b Skide)<br>NUCHYS 32:3000       Image: Sere T                                                                                                    | dad Nacional Instituto de Investigaciones Bibliotecológicas y de la Información la Información l | b                                         |
|----------------------------------------------------------------------------------------------------|----------------------------------------------------------------------------------------------------|-------------------------------------------|
| Aproximadamente 1.350.000 resultados (0,07 s)          Mir pell         Mir pell          Mir pell         Mir pell         Mir pell         Mir pell         Mir pell          Mir pell         Mir pell          Mir pell         Mir pell         Mir pell          Mir pell         Mir pell          Mir pell          Mir pell          Mir pell          Mir pell          Mir pell          Mir pell          Mir pell          Mir pell          Mir pell          Mir pell </th <th>🛔 Mapa de sitio 🕮 Correo 🖼 Contacto 🕕 🖉 🔮 🔛 🔒 🔛</th> <th></th>                                                                                                    | 🛔 Mapa de sitio 🕮 Correo 🖼 Contacto 🕕 🖉 🔮 🔛 🔒 🔛                                                                                                    |                                           |
| Sugernal:: Buscar solo resultados en español. Puedes especificar el idoma de bloqueda en Configuración de Google Académico.       IPDF] academia.edu       I         Maces allo fuer ocition google com       IPDF] academia.edu       I         Roberte ocition google com       IPDF] academia.edu       I         Maces allo foor result aportantition and challenges in technology tody with<br>Schwalte's INFORMATION TECHNOLOGY PROJECT MANAGEMENT, SE. This unique<br>tod demonstrates proprise distinctive to managing information technology (11) file book       Immediate and the provide statution in technology in Contlext. Studios relaxionandos. Las 24 versionas 10         Developing Counties: St.<br>C. Agerou, G. Walsham - 2017.<br>This tile vas forg published n2<br>developing Counties: Information technology in Contlext. Studios from the Perspective of<br>Select which i terms you'd like to add to your library:       Select which i terms you'd like to add to your library:       Select which i terms you'd like to add to your library:       Select which i terms you'd like to add to your library:       Select which i terms you'd like to add to your library:       Select which i terms you'd like to add to your library:       Select which i terms you'd like to add to your library:       Select which i terms you'd like to add to your library:       Select which i terms you'd like to add to your library:       Select which i terms you'd like to add to your library:       Select which i terms you'd like to add to your library:       Select which i terms you'd like to add to your library instruction Tutorials.       Select which i terms you'd like to add to your you you wat woo you you you you you you you you you y                                                                                                    |                                                                                                    | scar                                      |
| Select Which items you'd like to add to you'l ibrary:  Using Practitioner-engaged Evidence Synthesis to Teach Research and Information Literacy Skills: A M Using Practitioner-engaged Evidence Synthesis to Teach Research and Information Literacy Skills: A M Academic Subject Specialist and Special Librarians: Exploring a Shared Interest in Developing Inform KD Eason - 2014 - content taylo Information all Trends in Designing Electronic Health Information Literacy for Health Sciences Students: Information all trends in Designing Electronic Health Information Literacy for Health Sciences Students: Information all trends in Designing Electronic Health Information Literacy for Health Sciences Students: Understanding the Language of Information Literacy. Understanding the Language of Information Literacy Information Literacy Information Literacy Information Literacy Understanding the Language of Information Literacy Information Literacy Information Literacy Information Literacy Information Literacy Information Literacy Information Literacy Information Literacy Information Literacy Information Literacy Information Literacy Information Literacy Understanding the Language of Information Literacy Information Literacy I | Image: Solution of the second second seco                  | ibre $\bigcirc$<br>018<br>UNAM<br>igación |
| Y w Class print       Class print       Class print<                                                                                                    | bros de la serie de la serie de la                                 | nación                                    |

prmation services; Service learning; Research management; Community

#### Importando ficheros (RIS, Bibtex...): desde algunas bases de datos o catálogos desde otros gestores

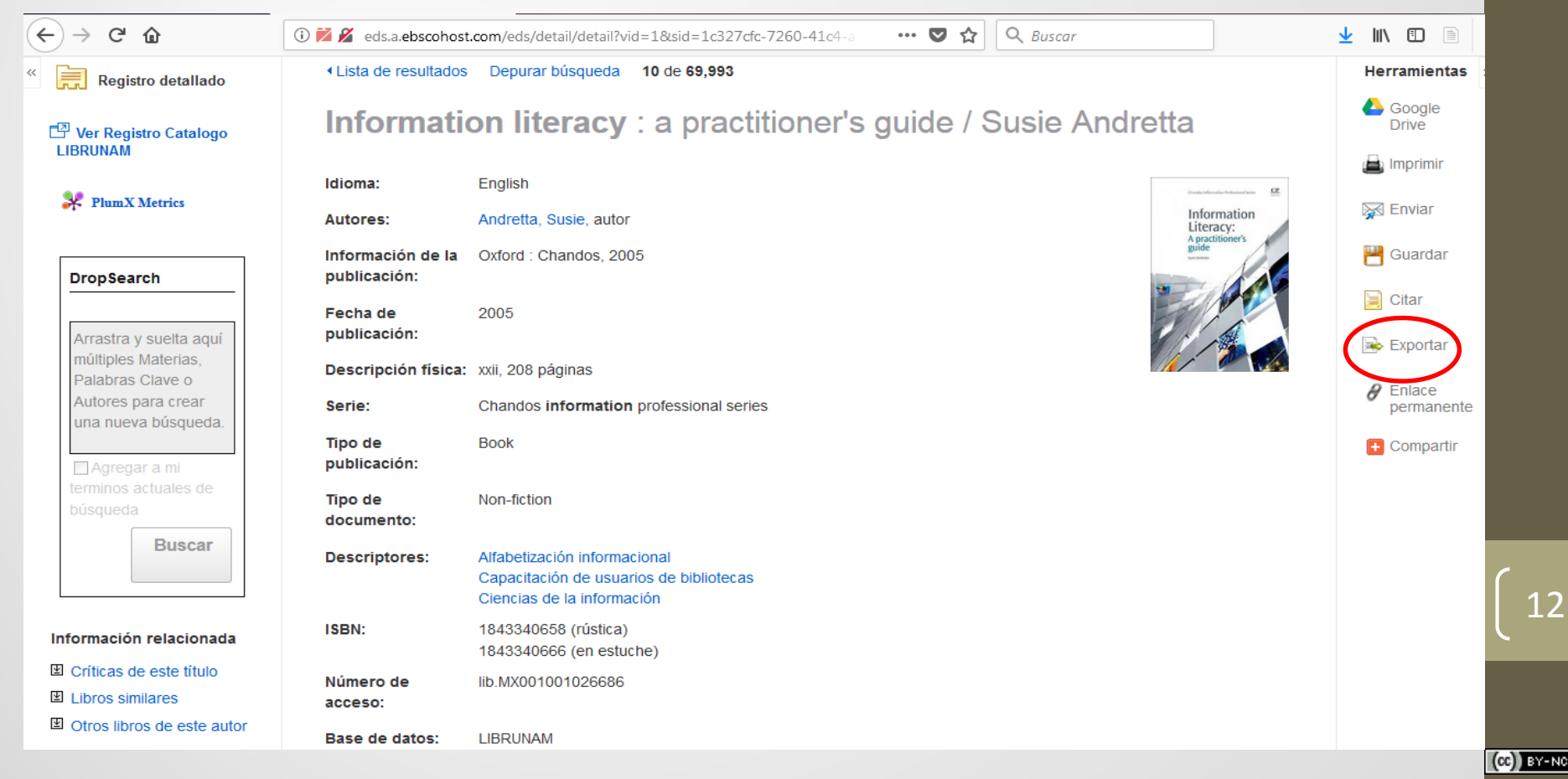

Importando ficheros (RIS, Bibtex...):

desde algunas bases de datos o catálogos desde otros gestores

| Lista de resultados Depurar busqueda 10 de 69,993                                                                                                    | Herramientas »                                                                                                    |
|----------------------------------------------------------------------------------------------------|----------------------------------------------------------------------------------------------------|
| Export Manager Guardar Enviar                                                                                                    | Google Grive                                                                                                    |
| Número de elementos que se guardan: 1                                                                                                    | 🚔 Imprimir                                                                                                    |
| Guardar citas on un archivo formateado para:                                                                                                    | 🙀 Enviar                                                                                                    |
| <ul> <li>Exportacion directa en formato RIS (es decir, CITAVI, EasyBib, EndNote, ProCite, Reference Manager, Zotero)</li> <li>Software genérico de administración bibliográfica</li> </ul> | 💾 Guardar                                                                                                    |
| Citas en formato XML                                                                                                    | -                                                                                                    |
| ◎ Citas en formato BibTeX                                                                                                    | 🥃 Citar                                                                                                    |
| Citas en formato MARC21                                                                                                    | D. Exporter                                                                                                    |
| Almacenar en RefWorks mediante Direct Export                                                                                                    | exportar                                                                                                    |
| Web Direct Export to EndNote                                                                                                    | <b>P</b> Enlace                                                                                                    |
| Direct Export a EasyBib                                                                                                    | permanente                                                                                                    |
| Descargar CSV                                                                                                    | O serve attice                                                                                                    |
|                                                                                                    | + Compartir                                                                                                    |
| Guardar Cancelar                                                                                                    |                                                                                                    |
|                                                                                                    |                                                                                                    |
|                                                                                                    | _                                                                                                    |
| Information literacy : a practitioner's guide / Susie Andretta                                                                                                    |                                                                                                    |
|                                                                                                    | Image: Control of the product of the product of th |

Importando ficheros (RIS, Bibtex...):

desde algunas bases de datos o catálogos desde otros gestores

| Nuevo ítem                                                                                                    |                                                                                                    | ▼ Ti                                                                                                    | tulo, Creador, Año 🔹 🔹                                                                                                    |                                |                |                      |
|----------------------------------------------------------------------------------------------------|----------------------------------------------------------------------------------------------------|----------------------------------------------------------------------------------------------------|----------------------------------------------------------------------------------------------------|--------------------------------|----------------|----------------------|
| Nueva nota                                                                                                    |                                                                                                    | Creador Fecha                                                                                                    | ▲ Ø ₽                                                                                                    |                                |                |                      |
| Nueva colección                                                                                                    |                                                                                                    |                                                                                                    |                                                                                                    |                                |                |                      |
| Cerrar Ctrl+W                                                                                                    |                                                                                                    |                                                                                                    |                                                                                                    |                                |                |                      |
| Importar Ctrl+Shift+I                                                                                                    | Zotero                                                                                                    |                                                                                                    | X                                                                                                    | 1                              |                | - • X                |
| Importar desce el portapapeles Ctrl+Shift+Alt                                                                                                    |                                                                                                    | Usuario 🕨 Descargas                                                                                                    | <ul> <li>✓ 4y Buscar Descargas</li> </ul>                                                                                                    | ▼ Titulo, Cr                   | eador, Año 🔹 🔻 | <u>a</u> ¢           |
| Exportar biblioteca                                                                                                    | Organizar 👻                                                                                                    | Nueva carpeta                                                                                                    | III 🔹 🔟 🔞                                                                                                    | Creador Fecha<br>Andretta 2005 | ^ # C          |                      |
| Salida<br>Control Control Contro | <ul> <li>Descargas</li> <li>Dopbox</li> <li>Excitorioi</li> <li>Sitiois recurrente</li> <li>Bibliotecas</li> <li>Documente</li> <li>Imágenes</li> <li>Música</li> <li>Vídeos</li> <li>Vídeos</li> <li>Usaco local</li> </ul> | 342.01-desktop-winß-win?-wink-te-321       Corton-1800/1-P8       Intervention       Intervention | Aba 2 202 7 2 2     Adobe Acrobat L     2205/2018 13:24     Adobe Acrobat L     2205/2018 17:22     Research Inform     2205/2018 17:45     Adobe Acrobat L     2205/2018 17:45     Research Inform     2205/2018 17:49     Research Inform     2205/2018 17:49     Research Inform     2205/2018 17:49     Research Inform     2205/2018 17:49     Research Inform     2205/2018 12:32     Adobe Acrobat L     Adobe Acrobat L     Adobe Acrobat L     Abirr     Cancelar |                                |                | 1 item en esta vista |
|                                                                                                    | Alfabetización inform<br>Capacitación de usua<br>Ciencias de la informa                                                                                                    | acional<br>rios de bibliotecas<br>cción                                                                                                    |                                                                                                    |                                |                |                      |

Importando ficheros (RIS, Bibtex...):

desde algunas bases de datos o catálogos

desde otros gestores

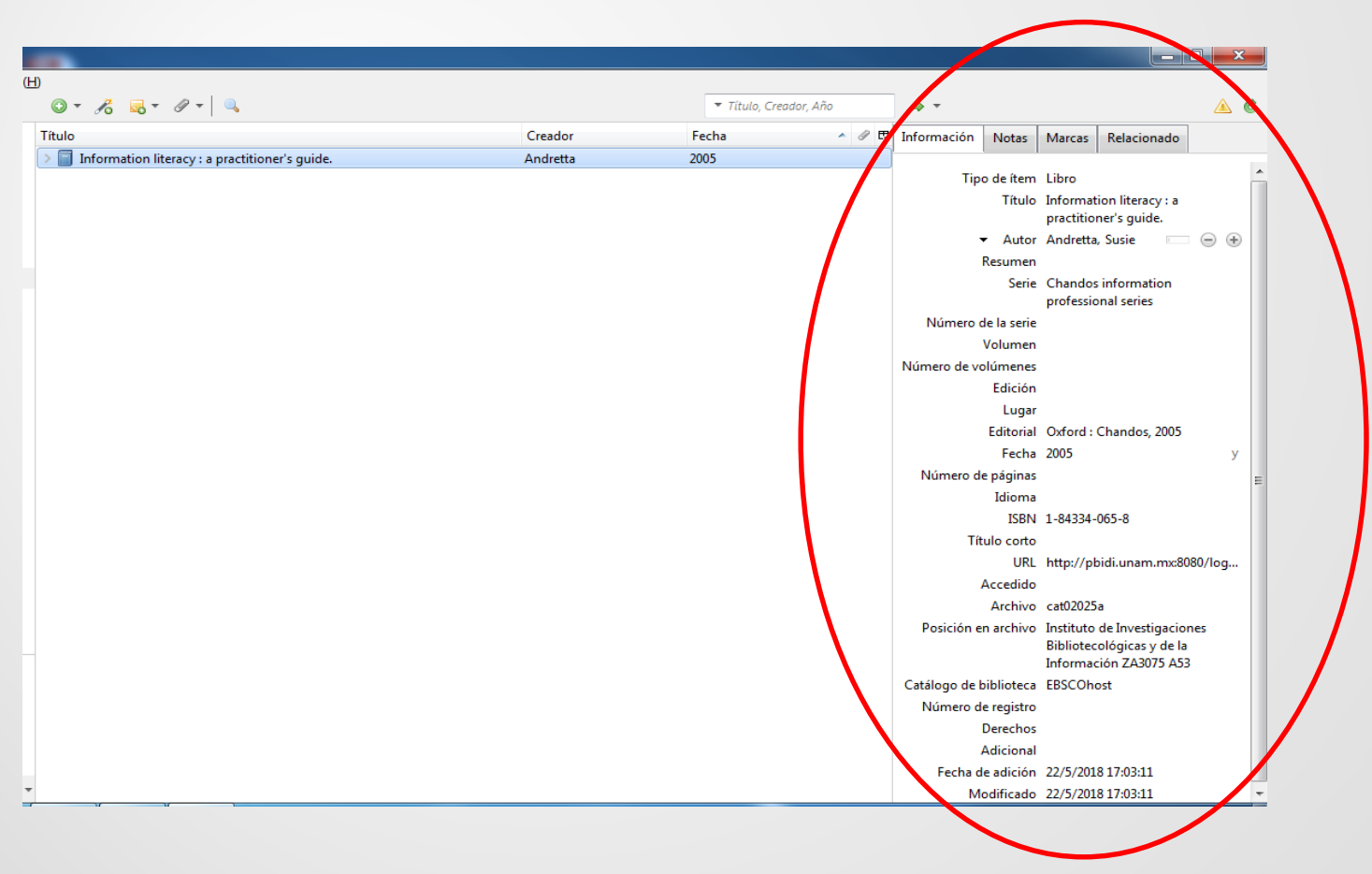

(cc) BY-NC

# A partir de un pdf (en función de los metadatos que tenga el pdf)

| Z Zotero                                 |                             |           |                    |     |     |             |                       |            |                   |         | ×       |
|------------------------------------------|-----------------------------|-----------|--------------------|-----|-----|-------------|-----------------------|------------|-------------------|---------|---------|
| Archivo (E) Editar Herramientas Ayuda (H | D                           |           |                    |     |     |             |                       |            |                   |         |         |
|                                          | 🔾 = 🔏 🔜 = 🖉 = 🔍             |           | ▼ Título, Creador, | Año |     |             |                       |            |                   | ۲       | 2       |
| 🗸 🥅 Mi biblioteca                        | Título                      | Creado    | Fecha              | ~   | / E | Información | Notas                 | Marcas     | Relacionado       | ]       |         |
| ∨ 🚞 alfin en linea                       | ✓ Survey of Information Lit | Julien et | al. 3/2018         |     | 0   |             |                       |            |                   |         |         |
| 🔄 transinformacao                        | 📆 Julien et al 2018 - Sur   |           |                    |     | 0   | Tipe        | o de ítem             | Artículo e | en revista cienti | ífica   | Â.      |
| 🚞 alfin evaluacion                       |                             |           |                    |     |     |             | Título                | Survey of  | f Information Li  | iteracy |         |
| alfin-inf-behaviour                      |                             |           |                    |     |     |             |                       | Instructio | onal Practices in | n U.S.  |         |
| apitulo MBE                              |                             |           |                    |     |     |             |                       | Academi    | c Libraries       |         |         |
| CIM 2018                                 |                             |           |                    |     |     |             | Autor                 | Julien, H  | eidi 👘            |         |         |
| delivery 22/5/2018 17:23:12              |                             |           |                    |     |     |             | Autor                 | Gross, M   | elissa 📃          |         |         |
| iii e-learning                           | PDF                         |           |                    |     |     |             | Autor                 | Latham,    | Don               |         | ' I I I |
| Mis Publicaciones                        | 2                           |           |                    |     |     | D           | kesumen               | College    | Deserve Like      |         |         |
| A Ítems duplicados                       | + Copiar                    |           |                    |     |     | Pu          | Distaction            | College o  | x Research Libr   | aries   | -       |
| 1 Ítems sin archivar                     | 10000                       |           |                    |     |     |             | Volumen<br>Eisensisse | 79         |                   |         | =       |
| Depelera                                 |                             |           |                    |     |     |             | Dáginac               | 2          |                   |         |         |
|                                          |                             |           |                    |     |     |             | Faginas               | 2/2019     |                   | 100 V   |         |
|                                          |                             |           |                    |     |     |             | Serie                 | 5/2010     |                   | in y    |         |
|                                          |                             |           |                    |     |     | Título d    | le la cerie           |            |                   |         |         |
|                                          |                             |           |                    |     |     | Texto d     | le la cerie           |            |                   |         |         |
|                                          |                             |           |                    |     |     | Abrev. de   | la revista            |            |                   |         |         |
|                                          |                             |           |                    |     |     | , ibrett de | Idioma                | en         |                   |         |         |
|                                          |                             |           |                    |     |     |             | DOI                   | 10.5860/0  | rl.79.2.179       |         |         |
|                                          |                             |           |                    |     |     |             | ISSN                  | 00100870   | 21506701          |         |         |
| No hay marcas que mostrar                |                             |           |                    |     |     | Tít         | ulo corto             |            |                   |         |         |
|                                          |                             |           |                    |     |     |             | URL                   | https://c  | rl.acrl.org/inde  | .php/cr |         |
|                                          |                             |           |                    |     |     | ,           | Accedido              | 22/5/2018  | 8 17:31:06        |         |         |
| P                                        |                             |           |                    |     |     |             | Archivo               |            |                   |         |         |
|                                          |                             |           |                    |     |     |             |                       |            |                   |         | Ŧ       |

16

(cc) BY-NO

#### Mediante la búsqueda por identificador

| (rchivo ( <u>F)</u> <u>E</u> ditar Herramien <u>t</u> as Ayuda ( <u>H</u> | Ð       |                                                                         |            |             |                     |                           |                                |          |
|---------------------------------------------------------------------------|---------|-------------------------------------------------------------------------|------------|-------------|---------------------|---------------------------|--------------------------------|----------|
| 🗟 🚍 T                                                                     | 0- 📝    | 5 🛼 + 🖉 +   🔍                                                           |            | <b>▼</b> TI | ítulo, Creador, Año | ф т                       |                                | ▲ ৫      |
| 🖊 🧰 Mi biblioteca                                                         | Título  |                                                                         | Creador    | Fecha       | ▲ ⊘ 段               | Información Notas         | Marcas Relacionado             |          |
| 🗸 🔄 alfin en linea                                                        | v 🖹 Sun | Introduzca los ISBNs, DOIs, PMIDs o arXiv IDs a añadir a su biblioteca: | ien et al. | 3/2018      | 0                   |                           |                                |          |
| 📔 transinformacao                                                         | 🗒 Ju    |                                                                         |            |             | 0                   | Tipo de ítem              | Artículo en revista científica | <u>^</u> |
| 📄 alfin evaluacion                                                        |         |                                                                         |            |             |                     | Título                    | Survey of Information Litera   | cy       |
| 📄 alfin-inf-behaviour                                                     |         |                                                                         |            |             |                     |                           | Instructional Practices in U.S | 5.       |
| 🧧 capitulo MBE                                                            |         |                                                                         |            |             |                     |                           | Academic Libraries             |          |
| CIM 2018                                                                  |         |                                                                         |            |             |                     | ✓ Autor                   | Julien, Heidi 🔲 🤅              |          |
| delivery 22/5/2018 17:23:12                                               |         |                                                                         |            |             |                     | <ul> <li>Autor</li> </ul> | Gross, Melissa 📃 🤅             | •        |
| 🧧 e-learning                                                              |         |                                                                         |            |             |                     | <ul> <li>Autor</li> </ul> | Latham, Don 👘 🤅                | - +      |
| 🔄 libro alfin en linea                                                    |         |                                                                         |            |             |                     | Resumen                   |                                |          |
| Mis Publicaciones                                                         |         |                                                                         |            |             |                     | Publicación               | College & Research Librarie    | s        |
| Items duplicados                                                          |         |                                                                         |            |             |                     | Volumen                   | 79                             |          |
| Items sin archivar                                                        |         |                                                                         |            |             |                     | Ejemplar                  | 2                              |          |
| 🕥 Papelera                                                                |         |                                                                         |            |             |                     | Páginas                   | 179-199                        |          |
|                                                                           |         |                                                                         |            |             |                     | Fecha                     | 3/2018                         | m y      |
|                                                                           |         |                                                                         |            |             |                     | Serie                     |                                | _        |
|                                                                           |         |                                                                         |            |             |                     | Título de la serie        |                                | =        |
|                                                                           |         |                                                                         |            |             |                     | Texto de la serie         |                                |          |
|                                                                           |         |                                                                         |            |             |                     | Abrev. de la revista      |                                |          |
|                                                                           |         |                                                                         |            |             |                     | Idioma                    | en                             |          |
|                                                                           |         |                                                                         |            |             |                     | DOI                       | 10.5860/crl.79.2.179           |          |
|                                                                           |         |                                                                         |            |             |                     | ISSN                      | 00100870, 21506701             |          |
|                                                                           |         |                                                                         |            |             |                     | Título corto              |                                |          |
|                                                                           |         |                                                                         |            |             |                     | URL                       | https://crl.acrl.org/index.ph  | p/cr     |
|                                                                           |         |                                                                         |            |             |                     | Accedido                  | 22/5/2018 17:31:06             |          |
|                                                                           |         |                                                                         |            |             |                     | Archivo                   |                                |          |
|                                                                           |         |                                                                         |            |             |                     | Posición en archivo       |                                |          |
| No hav marcas que mostrar                                                 |         |                                                                         |            |             |                     | Catálogo de biblioteca    | Crossref                       |          |
|                                                                           |         |                                                                         |            |             |                     | Número de registro        |                                |          |
|                                                                           |         |                                                                         |            |             |                     | Derechos                  |                                |          |
|                                                                           |         |                                                                         |            |             |                     | Derection                 |                                |          |

(CC) BY-NC

Exportar registros permite pasar los metadatos de un gestor a otro o pasarlos a otros softwares (Excel, Spss, Access...)

| Archivo (F) Editar Herramientas Ayuda (F      | Ð                                                                              |               |                |           |                 |         |               |                 |         |          |
|-----------------------------------------------|--------------------------------------------------------------------------------|---------------|----------------|-----------|-----------------|---------|---------------|-----------------|---------|----------|
|                                               | ◎ ▼ 🔏 🔜 ▼ 🖉 ▼ 🔍                                                                |               | ▼ Título, Crea | ador, Año | ф т             |         |               |                 |         | ¢        |
| 🗸 🥅 Mi biblioteca                             | Título                                                                         | Creador       | Fecha          | ▲ 🖉 🖽     | Información I   | Votas   | Marcas        | Relacionado     |         |          |
| ∨ 🚞 alfin en linea                            | > 📄 Survey of Information Literacy Instructional Practices in U.S. Academic Li | Julien et al. | 3/2018         | ٥         |                 |         |               |                 |         |          |
| 🛅 transinformacao                             |                                                                                |               |                |           | Tipo d          | e ítem  | Artículo en   | revista científ | ica     | <b>^</b> |
| alfin evaluacion                              |                                                                                |               |                |           |                 | Título  | Survey of Ir  | formation Lit   | eracy   |          |
| alfin-inf-behaviour                           |                                                                                |               |                |           |                 |         | Instruction   | al Practices in | U.S.    |          |
| capitulo MBE                                  |                                                                                |               |                |           |                 |         | Academic      | libraries       | 0       |          |
| Nueva subcolección                            |                                                                                |               |                |           | -               | Autor   | Julien, Heid  |                 |         | 2        |
| a elearr Renombrar la colección               |                                                                                |               |                |           |                 | Autor   | Lathana De    | ssa             |         | 2        |
| libro a Sa Borrar colección                   |                                                                                |               |                |           | Per             | Autor   | Latnam, Dt    | n –             | 00      | 2        |
| Mis Pu M Borrar colección e ítems             |                                                                                |               |                |           | Public          | cación  | College & F   | esearch Libra   | riec    |          |
| items (                                       |                                                                                |               |                |           | Vo              | lumen   | 79            | Cocorerr elbro  | lics    |          |
| Tenne Tenne I                                 |                                                                                |               |                |           | Fie             | mplar   | 2             |                 |         |          |
| G Papele 3 □ Crear Bibliografia desde         | la Colección                                                                   |               |                |           | -j-             | áginas  | -<br>179-199  |                 |         |          |
| Producir un informe a p                       | artir de la colección                                                          |               |                |           |                 | Fecha   | 3/2018        |                 | m       | y        |
|                                               |                                                                                |               |                |           |                 | Serie   |               |                 |         |          |
|                                               |                                                                                |               |                |           | Título de l     | a serie |               |                 |         | Ξ        |
|                                               |                                                                                |               |                |           | Texto de l      | a serie |               |                 |         |          |
|                                               |                                                                                |               |                |           | Abrev. de la    | revista |               |                 |         |          |
|                                               |                                                                                |               |                |           | I               | dioma   | en            |                 |         |          |
|                                               |                                                                                |               |                |           |                 | DOI     | 10.5860/crl   | 79.2.179        |         |          |
|                                               |                                                                                |               |                |           |                 | ISSN    | 00100870, 2   | 1506701         |         |          |
| -                                             |                                                                                |               |                |           | Título          | o corto |               |                 |         |          |
|                                               |                                                                                |               |                |           |                 | URL     | https://crl.a | crl.org/index.  | php/cr. | .        |
|                                               |                                                                                |               |                |           | Ace             | cedido  | 22/5/2018 1   | 7:31:06         |         |          |
|                                               |                                                                                |               |                |           | A               | rchivo  |               |                 |         |          |
|                                               |                                                                                |               |                |           | Posición en a   | rchivo  |               |                 |         |          |
| <ul> <li>No hay marcas que mostrar</li> </ul> |                                                                                |               |                |           | Catálogo de bib | lioteca | Crossref      |                 |         |          |
| *                                             |                                                                                |               |                |           | Número de re    | egistro |               |                 |         |          |
| ÷                                             |                                                                                |               |                |           | De              | rechos  |               |                 |         |          |

| Z Zotero                                 | •                                                                           |                      |                        |                           | _ 0 X                             |
|------------------------------------------|-----------------------------------------------------------------------------|----------------------|------------------------|---------------------------|-----------------------------------|
| Archivo (E) Editar Herramientas Ayuda (H | Ð                                                                           |                      |                        |                           |                                   |
| 🗟 🚍 T                                    | ◎ <b>-</b>                                                                  |                      | ▼ Título, Creador, Año |                           | 🔺 💰                               |
| 🗸 🧰 Mi biblioteca                        | Título                                                                      | Creador              | Fecha 🔺 🖉 🖽            | Información Notas         | Marcas Relacionado                |
| 🗸 🔄 alfin en linea                       | > Survey of Information Literacy Instructional Practices in U.S. Academic L | .i Julien et al.     | 3/2018 •               |                           |                                   |
| 🛅 transinformacao                        |                                                                             |                      |                        | Tipo de ítem              | Artículo en revista científica    |
| alfin evaluacion                         |                                                                             |                      |                        | Título                    | Survey of Information Literacy    |
| alfin-inf-behaviour                      |                                                                             |                      |                        |                           | Instructional Practices in U.S.   |
| CINA 2018                                |                                                                             |                      |                        | - Autor                   | Academic Libraries                |
| CIM 2018                                 |                                                                             |                      |                        | ✓ Autor                   | Julien, Heldi                     |
| delivery 22/3/2016 17:25:12              |                                                                             |                      |                        | ✓ Autor                   | Lathern Dan                       |
| 🔄 e-leanning                             | Exportar                                                                    |                      |                        | <ul> <li>Autor</li> </ul> | Latham, Don                       |
| Mis Publicaciones                        |                                                                             |                      |                        | Resumen<br>Dublicación    | College & Bassard Librarian       |
| A Ítems duplicados                       | Formato: CSV                                                                | •                    |                        | Publication               | College & Research Libraries      |
| Ítems sin archivar                       | Onciones BibLaTe                                                            | <                    |                        | Fierenler                 | 2                                 |
| A Papelera                               | Biblionto                                                                   | logy RDF             |                        | Ejempiar                  | 2                                 |
| <u> </u>                                 | BibTeX                                                                      | 57                   |                        | Faginas                   | 2/2019 2019                       |
|                                          | Codificac Bookman                                                           | rks                  |                        | Fecha<br>Soria            | 5/2016 III y                      |
|                                          | Unicode COinS                                                               |                      |                        | Título de la serie        | E                                 |
|                                          | CSL JSON                                                                    | 1                    |                        | Texto de la serie         |                                   |
|                                          | CSV                                                                         |                      |                        | Abrev de la revista       |                                   |
|                                          | Endnote                                                                     | XML                  |                        | Idioma                    | en                                |
|                                          | MODS                                                                        |                      |                        | DOI                       | 10 5860/crl 79 2 179              |
|                                          | Refer/Bib                                                                   | bΙΧ                  |                        | ISSN                      | 00100870 21505701                 |
|                                          | RefWork                                                                     | s Tagged             |                        | Título corto              | 00100070, 21500701                |
|                                          | RIS                                                                         |                      |                        | URI                       | https://crl.acrl.org/index.php/cr |
|                                          | Simple E                                                                    | vernote Export       |                        | Accedido                  | 22/5/2018 17:31:06                |
|                                          | TEI                                                                         |                      |                        | Archivo                   |                                   |
|                                          | Unqualif                                                                    | ied Dublin Core RDF  |                        | Posición en archivo       |                                   |
| No hay marcas que mostrar                | Wikipedi                                                                    | a Citation Templates |                        | Catálogo de biblioteca    | Crossref                          |
|                                          | Zotero R                                                                    | DF                   |                        | Número de registro        |                                   |
|                                          |                                                                             |                      |                        | Derechos                  |                                   |
|                                          |                                                                             |                      |                        | Adicional                 |                                   |
| + 🏭 م                                    |                                                                             |                      |                        | Auctoria                  | -                                 |

Los registros importados pueden agruparse en carpetas y subcarpetas para un acceso más fácil a las referencias sobre un tema.

| Archivo (r) Editar Herramientas Ayuda ( |        |                                                                               |                            |                        |     |             |         |           |                                      |            |   |
|-----------------------------------------|--------|-------------------------------------------------------------------------------|----------------------------|------------------------|-----|-------------|---------|-----------|--------------------------------------|------------|---|
| 🗟 🚍 T                                   | ۲      | ▼ 🔏 🔜 ▼ Ø ▼ 🔍                                                                 |                            | ▼ Título, Creador, Año |     |             |         |           |                                      | ۸ (        | ¢ |
| ∽ 🧰 Mi biblioteca                       | Título | 3                                                                             | Creador                    | Fecha 🔺                | ∥ ₽ | Información | Notas   | Marcas    | Relacionado                          |            |   |
| 🗸 🛅 alfin en linea                      | >      | Is choice important in distance learning? A study of student motives for t    | Roblyer                    | 1999                   | •   |             |         |           |                                      |            |   |
| 🧮 transinformacao                       | > 🗎    | Interaction and student retention, success and satisfaction in web-based I    | Burnett                    | 2001                   |     | Tipo        | de ítem | Artículo  | en revista cientí                    | fica       | - |
| 🛅 alfin evaluacion                      | > 🗎    | Virtual interaction: Design factors affecting student satisfaction and perce  | Swan                       | 2001                   | •   |             | Título  | Defining, | Assessing, and                       |            |   |
| 🛅 alfin-inf-behaviour                   | > 🗎    | Technological and Structural Characteristics, Student Learning and Satisf     | Arbaugh y Duray            | 2002                   | •   |             |         | Promotir  | ig E-Learning S                      | uccess:    |   |
| 🚞 capitulo MBE                          |        | Beyond student perceptions: Issues of interaction, presence, and perform      | Picciano                   | 2002                   | •   |             |         | An Inform | nation Systems                       |            |   |
| 🛅 CIM 2018                              | >      | Evaluation of student satisfaction: Determining the impact of a Web-base      | Thurmond et al.            | 2002                   | •   |             |         | Perspecti | ve*                                  |            |   |
| 🛅 e-learning                            |        | Learning effectiveness online: What the research tells us                     | Swan                       | 2003                   |     | •           | Autor   | Holsappl  | e, Clyde 📖                           | •          |   |
| 🛅 libro alfin en linea                  |        | Traditional face-to-face and web-based tutorials: a study of university stu   | Sweeney et al.             | 2004                   |     | •           | Autor   | Lee-Post  | Anita                                | • •        |   |
| Mis Publicaciones                       |        | Synchronous vs. Asynchronous Tutorials                                        | Beyth-Marom et al.         | 2005                   | •   | F           | Resumen | This rese | arch advances t                      | he         | Ξ |
| 🚠 Ítems duplicados                      |        | Facilitating cognitive presence in online learning: Interaction is not enough | Garrison v Cleveland-Innes | 2005                   | •   |             |         | understa  | nding of how to                      | o define,  |   |
| 🐚 Ítems sin archivar                    |        | The Determinants of Students' Perceived Learning Outcomes and Satisfa         | Eom et al.                 | 2006                   | •   |             |         | evaluate, | and promote e                        | -learning  |   |
| 🕤 Papelera                              |        | Defining, Assessing, and Promoting E-Learning Success: An Information         | Holsapple y Lee-Post       | 2006                   | 0   |             |         | systems   | nom an informa<br>perspective. It in | ntroduces  |   |
|                                         |        | Organisational issues for e-learning: Critical success factors as identified  | McPherson y Nunes          | 2006                   |     |             |         | the E-Lea | rning Success I                      | Model,     |   |
|                                         |        | Measuring Online Learning Systems Success: Applying the Updated DeLo          | Lin                        | 2007                   | •   |             |         | which po  | sits that the ov                     | erall      |   |
|                                         |        | Web-based Information Science Education (WISE): Collaboration to Explo        | Montague v Pluzhenskaia    | 2007                   | Ξ   |             |         | success o | f an e-learning                      | initiative |   |
|                                         |        | Replacing Face-to-Face Tutorials by Synchronous Online Technologies:          | Na                         | 2007                   | •   |             |         | depends   | on the attainm                       | ent of     |   |
| Action research                         |        | Critical success factors for e-learning acceptance: Confirmatory factor m     | Selim                      | 2007                   | •   |             |         | success a | t each of the th                     | iree       |   |
| Confirmatory factor model               |        | Measuring e-learning systems success in an organizational context: Scale      | Wang et al.                | 2007                   | •   |             |         | develop   | nent: system de                      | sian       |   |
| Critical success factors                |        | Predictors of learning satisfaction in Japanese online distance learners      | Brav et al.                | 2008                   | •   |             |         | system d  | elivery, and sys                     | tem        |   |
| Distance education e-learning           |        | What drives a successful e-Learning? An empirical investigation of the cri    | Sun et al.                 | 2008                   | •   |             |         | outcome   | . To study this i                    | model,     |   |
| e-l earning evaluation                  | ,      | Pedagogical characteristics of online and face-to-face classes                | Wuensch et al.             | 2008                   | •   |             |         | an online | version of an                        |            |   |
| e-learning evaluation survey            |        | Investigating university student preferences and beliefs about learning in    | Yang v Tsai                | 2008                   | •   |             |         | undergra  | duate quantital                      | tive       |   |
| · · · · · ·                             |        | Are nestly interfaces worth the time? The effects of year interface times a   | Choon v Grant              | 2000                   |     |             |         | methods   | core course for                      | · business |   |

Carpetas

Registros

Detalle de Registros 20

(cc)) BY-NC

Si descargamos muchos registros es posible que haya registros duplicados. Es conveniente quedarnos con una sola versión de la misma referencia.

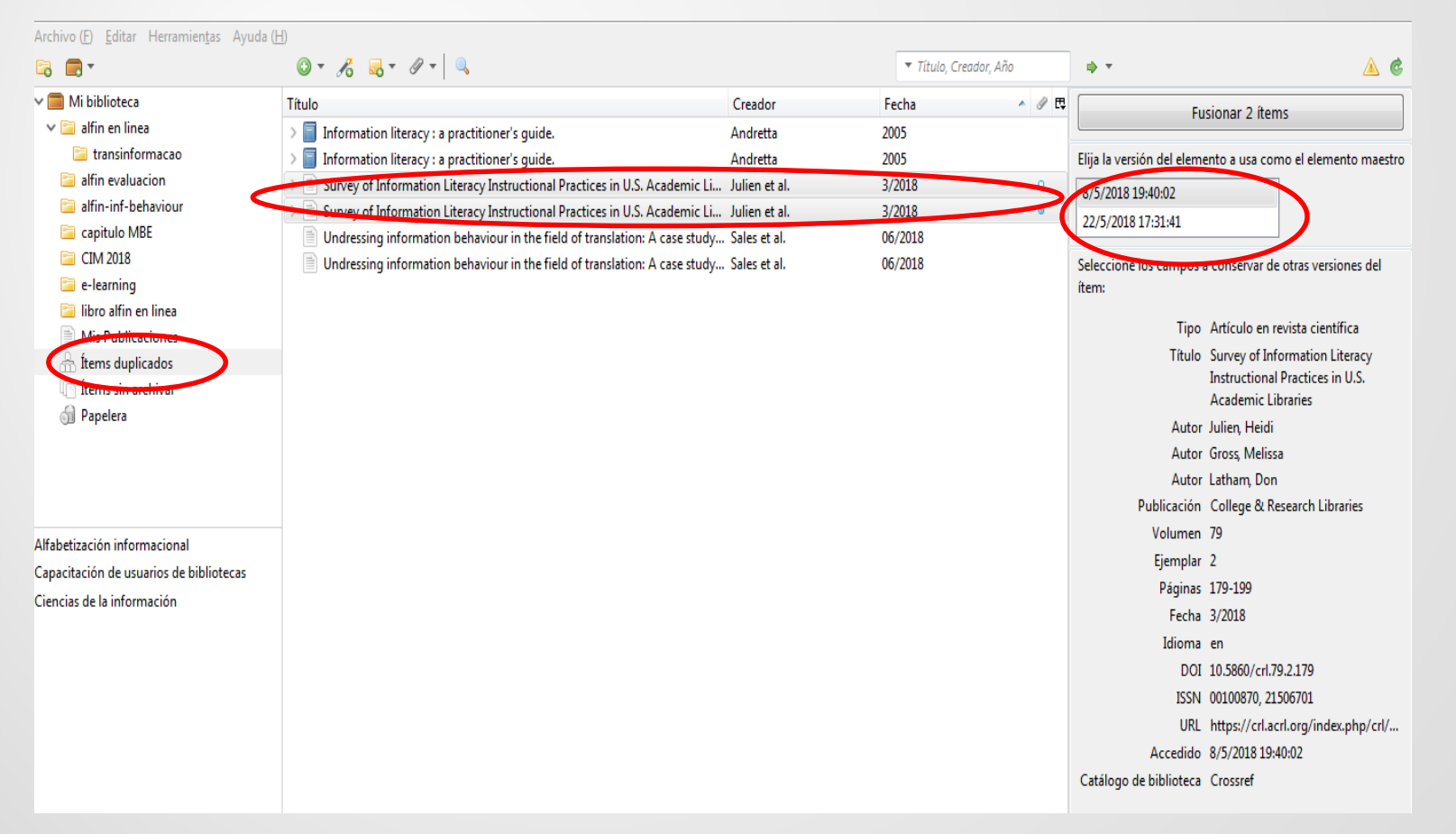

Los registros importados pueden contener errores o incongruencias, por lo que será necesario revisarlos y hacer las modificaciones pertinentes

| Archivo (E) Editar Herramientas Ayuda (                                                                                                    | H)                                    |                 |                  |        |                   |                   |                                                                                                    |
|----------------------------------------------------------------------------------------------------|---------------------------------------|-----------------|------------------|--------|-------------------|-------------------|----------------------------------------------------------------------------------------------------|
| 🗟 🚍 T                                                                                                    | ◎ - 🔏 🔜 - 🦉                           | - 🔍 🔽           | Título, Creador, | Año    | ф т               |                   | <u>A</u> (                                                                                                    |
| 🗸 🥅 Mi biblioteca                                                                                                    | Título                                | Creador         | Fecha 🔺          | / E    | Información N     | lotas Ma          | Marcas Relacionado                                                                                                    |
| 🗸 📄 alfin en linea                                                                                                    | > 📄 On user studies a                 | Wilson          | 1981             | •      |                   |                   |                                                                                                    |
| 📔 transinformacao                                                                                                    | > 📄 Information need                  | . Dervin y Nil  | 1986             | 0      | Tipo de           | e ítem Art        | Artículo en revista científica                                                                                        |
| 📄 alfin evaluacion                                                                                                    | > 📄 Information synt                  | Goldschmidt     | 1986-6           | 0      | ו                 | Título Insi       | nside the search process: Information seeking from the user's perspective                                             |
| 🔄 alfin-inf-behaviour                                                                                                    | > 🗐 La Hermenéutica                   | Capurro         | 1987             | 0      | <i>,</i>          | Autor Kul         | Kuhlthau, Carol C. 📁 😑 🕀                                                                                              |
| 🚞 capitulo MBE                                                                                                    | > 📄 The Method of In                  | . Marcus et al. | Octubre 1987     | ٥      | Resu              | umen The          | The article discusses the users' perspective of information seeking. A model of the information search process is     |
| CIM 2018                                                                                                    | Library Literacy                      | Reichel         | 1991             | Ξ      |                   | pre               | presented derived from a series of five studies investigating common experiences of users in information seeking      |
| 🚞 e-learning                                                                                                    | > 📄 Inside the search                 | Kuhlthau        | Junio 1, 1991    | 0      |                   | situ              | ituations. The cognitive and affective aspects of the process of information seeking suggest a gap between the users' |
| 🔄 libro alfin en linea                                                                                                    | From the mind's                       | Dervin          | 1992             |        |                   | nat               | atural process of information use and the information system and intermediaries' traditional patterns of information  |
| Mis Publicaciones                                                                                                    | > El resumen docu                     | Pinto           | 1992             | •      | Dublic            | pro<br>ración lou | Iournal of the American Society for Information Science                                                               |
| 🚠 Items duplicados                                                                                                    | > 📄 The sense-makin                   | Savolainen      | 1993             | 0      | Publica           | Lacion Jou        | io                                                                                                    |
| Items sin archivar                                                                                                    | > Information need                    | . Wilson        | 1994             | •      | VOIL              | iumen 42          | 2                                                                                                    |
| ji Papelera                                                                                                    | Information skills                    | Wood et al.     | 1996             |        | Ejer              | mpiar 5           | )<br>274 - 274                                                                                                    |
|                                                                                                    | A content analysi                     | Julien          | 1997             | 0      | Pa                | aginas 301        | -01-3/1                                                                                                    |
|                                                                                                    | Pathways to kno                       | Pappas y Te     | . 1997           |        | r r               | Fecha Jun         | unio 1, 1991 m d y                                                                                                    |
|                                                                                                    | > Discovering infor                   | Solomon         | 1997             | 0      |                   | Serie             |                                                                                                    |
| and the state of the section of the section of the | Discovering infor                     | Solomon         | 1997             | ۲      | Titulo de la      | a serie           |                                                                                                    |
| acculturation Authorship big rive                                                                                                    | — > information beha                  | . Wilson        | 1997             | ٥      | Texto de la       | a serie           |                                                                                                    |
| cell biology Cognition cognition                                                                                                    | > Sense-making th                     | Dervin          | 1998             | 0      | Abrev. de la re   | revista J. A      | . Am. Soc. Inf. Sci.                                                                                                  |
| Computer assisted instruction                                                                                                    | > The relationship                    | Onwuegbu        | 1998             | 0      | Id                | dioma en          | n                                                                                                    |
| computer databases computer literacy                                                                                                    | > A Las habilidades d                 | Barry           | 1999             | •      |                   | DOI 10.           | 0.1002/(SICI)1097-4571(199106)42:5<361::AID-ASI6>3.0.CO;2-#                                                           |
| critical thinking Database searching                                                                                                    | Una aproximació                       | Izquierdo Al    | . 1999           | 0      |                   | ISSN 109          | .097-4571                                                                                                    |
| digital lieracy Education                                                                                                    | Exploring the Co                      | Julien          | 1999             |        | Título            | corto Insi        | nside the search process                                                                                              |
| End users (Information technology)                                                                                                    | > Back to our begi                    | Todd            | 1999             | 0      |                   | URL htt           | nttp://onlinelibrary.wiley.com/doi/10.1002/(SICI)1097-4571(199106)42:5<361::AID-ASI6>3.0.CO;2-#/abstract              |
| evaluating web resources                                                                                                    | > Models in inform                    | Wilson          | 1999             | 0      | Acce              | edido 4/5         | /5/2015 1:26:29                                                                                                    |
| Grounded Theory Information behaviour                                                                                                    | > A longitudinal an                   | Julien y Du     | 2000             | •      | Are               | rchivo            |                                                                                                    |
| Information Literacy information seeking                                                                                                    | > Human informati                     | . Wilson        | 2000             | °      | Posición en ar    | rchivo            |                                                                                                    |
| information skill Information use                                                                                                    | Person and conte                      | Allen y Kim     | 2001             | 0      | Catálogo de bibli | ioteca Wil        | Niley Online Library                                                                                                  |
| Informational power and environmental p                                                                                                    | Conceptual fram                       | Pettigrew et    | . 2001           |        | Número de reg     | egistro           |                                                                                                    |
| library skill literature review                                                                                                    | Growing the com.                      | . Bundy         | 2002             | 0      | Dere              | rechos Co         | Copyright © 1991 John Wiley & Sons, Inc.                                                                              |
| methodology nerronality                                                                                                    | <ul> <li>Information seeki</li> </ul> | . Ford et al.   | 2002             | 0      | Adic              | cional            |                                                                                                    |
| <u>اا</u> م                                                                                                    | A discipline-base                     | Grafstein       | JUIIO 2002       | -<br>- | Fecha de ad       | dición 4/5        | 1/5/2015 1:26:29                                                                                                    |

Los descriptores que describen el contenido de un documento aparecen en la pestaña "marcas". Podemos añadir, quitar y buscar materias con este campo.

| Archivo ( <u>F)</u> <u>E</u> ditar Herramien <u>t</u> as Ayuda ( <u>H</u>                                                                                                    | )                                                                                                    |                                                                                                    |                                                                                                    |                                                                                                    |
|----------------------------------------------------------------------------------------------------|----------------------------------------------------------------------------------------------------|----------------------------------------------------------------------------------------------------|----------------------------------------------------------------------------------------------------|----------------------------------------------------------------------------------------------------|
| 🗟 🚍 •                                                                                                    |                                                                                                    |                                                                                                    | ▼ Título, Creador, Año                                                                                                    |                                                                                                    |
| 🗸 🧰 Mi biblioteca                                                                                                    | Título                                                                                                    | Creador                                                                                                    | Fecha 🔺 🖉                                                                                                    | Información Notas Marcas Relacionado                                                                                                    |
| <ul> <li>iii a difin en linea</li> <li>iii transinformacao</li> <li>iii a transinformacao</li> <li>iii a difin en linea</li> <li>iii a difin - behaviour</li> <li>capitulo MBE</li> <li>CIM 2018</li> <li>iii bro alfin en linea</li> <li>Mis Publicaciones</li> <li>fitems duplicados</li> <li>iitems sin archivar</li> <li>Papelera</li> </ul> | Evidence-based medicine. A new approach to teaching the practice of m     Methodologic guidelines for systematic reviews of randomized control tri     Evidence based medicine: what it is and what it isn't     Systematic reviews: synthesis of best evidence for clinical decisions     La medicina basada en la evidencia     Evidence Based Medicine A Framework For Clinical Practice.     Guía para la elaboración de informes de evaluación de tecnologías sanita     Methodologic issues in systematic reviews and meta-analyses     Differences between systematic reviews and meta-analyses     Evidence-based medicine: how to practice and teach EBM     Fuentes de información en medicina basada en la evidencia     Evidence-based medicine, systematic reviews, and guidelines in intervent | Evidence-Based Medicine<br>Cook et al.<br>Sackett et al.<br>Cook et al.<br>Bonfill et al.<br>Friedland<br>Agencia de evaluación de<br>Montori et al.<br>Rotstein y Laupacis<br>Straus et al.<br>Salvador Oliván et al. | Techa         0           Nov 04, 1992         Jan 1995           Jan 1995         Jan 1997           Jan 13, 1996         Mar 01, 1997           1997/12/01         0           1998         1999           Aug 2003         2004/04           2005         0           2006         2006 | S marcas:<br>S marcas:<br>S marcas:<br>Fidence-Based Medicine<br>Humans<br>Pain Management<br>Practice Guidelines as Topic<br>Randomized Controlled Trials as Topic |
|                                                                                                    | A review of online evidence-toased practice point-of-care information sum     Clinical Practice Guidelines we can trust     Navigators for medicine: evolution of online point-of-care evidence-base     Revisiones sistemáticas y metaanálísis: bases conc(Nuvientor for medicine)                                                                                                    | Institute of Medicine (US)<br>Moja y Banzi                                                                                                    | 2011<br>2011 •                                                                                                    | Ш                                                                                                    |
| () advocacy assessment Bibliometric<br>campaign Canada Clinical Competence<br>clinical decision-making<br>Clinical Medicine Cohort Studies                                                                                                    | <ul> <li>Speed of updating online evidence based point of care summaries: prosp</li> <li>Speed of updating online evidence based point of care summaries: prosp</li> <li>Guías para la práctica clínica; qué son, dónde y cómo buscralas</li> <li>Qué son y para qué sirven las quías de práctica clínica?</li> </ul>                                                                                                    | Higgins y Green<br>Banzi et al.<br>Cañedo Andalia<br>Casariego Vales et al.                                                                                                    | 2011-08-24           Sep 23, 2011           2011/12/22           2012                                                                                                    |                                                                                                    |
| Data Collection<br>Data Interpretation, Statistical<br>Databases, Bibliographic                                                                                                    | The quality, breadth, and timeliness of content updating vary substantiall     Fundamentals of evidence based medicine.     Barriers to the use of evidence-based medicine: knowledge and skills, atti                                                                                                    | Prorok et al.<br>Prasad<br>Zwolsman et al.                                                                                                    | Dec 2012<br>2013 O<br>2013-2 O                                                                                                    |                                                                                                    |
| Decision Making<br>Decision Support Systems, Clinical<br>Decision Support Techniques                                                                                                    | <ul> <li>&gt; Mow doctors make use of online, point-of-care clinical decision support</li> <li>&gt; ¿Cómo ayuda la medicina basada en evidencias en la práctica clínica?</li> <li>&gt; La crisis de la medicina basada en evidencias</li> </ul>                                                                                                    | Addison et al.<br>Olmedo-Canchola<br>Lifshitz                                                                                                    | Mar 2013<br>July 1, 2013 o<br>2014 o                                                                                                    |                                                                                                    |
| Editorial Policies England<br>Evaluation Studies as Topic evidence<br>Evidence based medicine ()                                                                                                    | Evidence based medicine: a movement in crisis?     Donde y como buscar evidencia científica en medicina?     Health Technology Assessment on the net: 2016     Providing Doctors With High-Quality Information: An Updated Evaluatio                                                                                                    | Greenhalgh et al.<br>Moraga C et al.<br>Chojecki y Tjosvold<br>Kwag et al.                                                                                                    | 2014/06/13 0<br>09/2014 0<br>2016<br>Jan 19, 2016                                                                                                    |                                                                                                    |
| Dislance Dared Medicine 🗸 🗸                                                                                                    | > A comparison of the performance of seven key bibliographic databases i                                                                                                    | Rathbone et al.                                                                                                    | Feb 09, 2016                                                                                                    | -                                                                                                    |

# Para poder localizar un registro en concreto tenemos varias opciones de búsqueda

| Archivo ( <u>F</u> ) <u>E</u> ditar Herramien <u>t</u> as A | yuda (H)                                                         |                      |                        |            |                 |             |
|-------------------------------------------------------------|------------------------------------------------------------------|----------------------|------------------------|------------|-----------------|-------------|
| 🗟 🚍 T                                                       | ◎ - <i>7</i> 8                                                   |                      | ▼ Título, Creador, Año |            |                 | 4           |
| 🗸 🧰 Mi biblioteca                                           | Título                                                           | Creador              | Fecha 🔺 🖉              | 🛱 Informac | ión Notas Marca | Relacionado |
| 🗸 📴 alfin en linea                                          | > 📄 On user studies and information needs                        | Wilson               | 1981 •                 | *          |                 |             |
| 🚞 transinformacao                                           | > 📄 Information needs and uses                                   | Dervin y Nilan       | 1986                   | 0 marca    | s: Añadir       |             |
| 🚞 alfin evaluacion                                          | Information synthesis: a practical guide.                        | Goldschmidt          | 1986-6 0               |            |                 |             |
| 📔 alfin-inf-behaviour                                       | Ia Hermenéutica y el Fenómeno de la Información                  | Capurro              | 1987 •                 |            |                 |             |
| 🚞 capitulo MBE                                              | The Method of Information Synthesis and Its Use in the Assessmen | t of H Marcus et al. | Octubre 1987           |            |                 |             |
| 🚞 CIM 2018                                                  | 🗾 Búsqueda avanzada                                              | Rectal               |                        | Ξ          |                 |             |
| 📔 e-learning                                                |                                                                  |                      | 0                      |            |                 |             |
| 📔 libro alfin en linea                                      | Buscar en biblioteca: Mi biblioteca                              |                      |                        |            |                 |             |
| Mis Publicaciones                                           | Patrón todos 🔻 de los siguientes:                                |                      | P                      |            |                 |             |
| 📩 İtems duplicados                                          |                                                                  |                      |                        |            |                 |             |
| Items sin archivar                                          | Contiene ·                                                       |                      |                        |            |                 |             |
| 🕤 Papelera                                                  | Colección<br>Mostrar sólo los ítems de primer nivel              |                      |                        |            |                 |             |
|                                                             | Contenido del adjunto                                            |                      | þ                      |            |                 |             |
|                                                             | Creador Jos de los items encontrados                             |                      |                        |            |                 |             |
|                                                             | Fecha Guardar búsqueda                                           |                      | p                      |            |                 |             |
|                                                             | Fecha de adición                                                 |                      |                        |            |                 |             |
| acculturation Authorship cell biolo                         | TI Fecha de modificación                                         |                      | Creador                |            |                 |             |
| cogni Cognition cognition                                   | Marca                                                            |                      | p                      |            |                 |             |
| Computer assisted instruction                               | Nota                                                             |                      | •                      |            |                 |             |
| computer databases computer litera                          | Nota subordinada                                                 |                      | •                      |            |                 |             |
| critical thinking Database searching                        | Publicación                                                      |                      | p                      |            |                 |             |
| digital lieracy Education                                   | Tipo de fichero adjunto                                          |                      |                        |            |                 |             |
| End users (Information technology)                          | Tipo de ítem                                                     |                      | p                      |            |                 |             |
| evaluating web resources                                    | Título                                                           |                      | p                      |            |                 |             |
| Grounded Theory Information behav                           | Más 🔸                                                            |                      | •                      |            |                 |             |
| Information Literacy information see                        |                                                                  |                      | p                      |            |                 |             |

(cc) BY-NC

# Creación de bibliografías

| Archivo ( <u>F)</u> <u>E</u> ditar Herramien <u>t</u> as Ayuda ( <u>H</u>                                                                                                    | 0                                                                                                    |                                                                                                    |                                                                                                    |     |
|----------------------------------------------------------------------------------------------------|----------------------------------------------------------------------------------------------------|----------------------------------------------------------------------------------------------------|----------------------------------------------------------------------------------------------------|-----|
| 🕞 💼 -                                                                                                    | ◎ - <i>7</i> 8                                                                                                    |                                                                                                    | <ul> <li>Título, Creador, Año</li> </ul>                                                                                                    |     |
| 🗸 🥅 Mi biblioteca                                                                                                    | Título Crea                                                                                                    | ador F                                                                                                    | Fecha 🔺 🖉                                                                                                    | E   |
| <ul> <li>alfin en linea</li> <li>transinformacao</li> <li>alfin evaluacion</li> <li>alfin-inf-behaviour</li> <li>capitulo MBE</li> <li>CIM 2018</li> <li>e-learning</li> <li>libro alfin en linea</li> </ul> | Evidence-based medicine. A new approach to teaching the practice of m Evide     Methodologic guidelines for systematic reviews of randomized control tri Cool     Evidence based medicine: what it is and what it isn't Sack     Systematic reviews: synthesis of best evidence for clinical decisions Cool     La medicina basada en la evidencia Bonf     Evidence Based Medicine A Framework For Clinical Practice. Fried     Guia para la elaboración de in     Wet PDF     Methodologic issues in syster     Wet en línea                                                                                                    | k et al. J<br>k et al. J<br>k et al. J<br>k et al. N<br>fill et al. 1<br>Jland 1<br>e 1                                                                                                    | Vov 04, 1992<br>an 1995<br>lan 13, 1996<br>Mar 01, 1997<br>1997/12/01<br>998<br>1999<br>Aug 2003                                                                                                    |     |
| Mis Publicaciones<br>A ftems duplicados<br>ftems sin archivar<br>Papelera                                                                                                    | <ul> <li>Differences between systemat</li> <li>Evidence-based medicine rob</li> <li>Fuentes de información en la papelera</li> <li>A review of online evidence</li> <li>Clinical Practice Guidelines within a Navigators for medicines within a la papelera</li> <li>Navigators for medicines within a la papelera</li> <li>Navigators for medicines within a la papelera</li> <li>Navigators for medicines within a la papelera</li> <li>Navigators for medicines within a la papelera</li> <li>Navigators for medicines within a la papelera</li> <li>Navigators for medicines within a la papelera</li> <li>Navigators for medicines within a la papelera</li> <li>Navigators for medicines within a la papelera</li> <li>Navigators for medicines within a la papelera</li> <li>Navigators for medicines within a la papelera</li> <li>Navigators for medicines within a la papelera</li> <li>Navigators for medicines within a la papelera</li> <li>Navigators for medicines within a la papelera</li> </ul> | 2<br>2<br>2<br>3<br>3) 2<br>2<br>2<br>3) 2<br>2<br>2<br>2<br>2<br>2<br>2<br>2<br>3<br>3<br>3<br>2<br>2<br>2<br>2<br>3<br>3<br>3<br>2<br>2<br>2<br>2<br>2<br>2<br>2<br>2<br>2<br>2<br>2<br>2<br>2<br>2<br>2<br>2<br>2<br>2<br>2<br>2 | 2004/04 o<br>2005 o<br>2006 2009 Jan-Feb<br>Jul 07, 2010<br>2011 0<br>2011 0<br>200 | 100 |
| Point-of-Care Systems () advocacy<br>assessment Bibliometrics campaign<br>Canada Clinical Competence                                                                                                    | <ul> <li>Revisiones sistematicas y met</li> <li>Cochrane Handbook for Syste</li> <li>Producti unité</li> <li>Speed of updating online et</li> <li>Guias para la práctica clínica: qué son, dónde y cómo buscarlas</li> </ul>                                                                                                    | eleccionados 2<br>existendos<br>edo Andalia 2                                                                                                    | 2011/08/01 0<br>2011-08-24<br>Sep 23, 2011<br>2011/12/22 0                                                                                                    |     |

ir

| And and a family family and a family and a | <i>u</i>             |                                                             |                            |                                          |   |    |
|----------------------------------------------------------------------------------------------------|----------------------|-------------------------------------------------------------|----------------------------|------------------------------------------|---|----|
| 🗟 🚍 T                                                                                                    | 🛛 • 🔏 🔜 •            | Ø - 🛛 🔍                                                     |                            | <ul> <li>Título, Creador, Año</li> </ul> |   |    |
| 🗸 🥅 Mi biblioteca                                                                                                    | Título               |                                                             | Creador                    | Fecha ^                                  | 9 | CĻ |
| 🗸 🚞 alfin en linea                                                                                                    | > Evidence-based     | medicine. A new approach to teaching the practice of m      | Evidence-Based Medicine    | Nov 04, 1992                             |   |    |
| 📄 transinformacao                                                                                                    | > 📄 Methodologic g   | uidelines for systematic reviews of randomized control tri  | Cook et al.                | Jan 1995                                 |   |    |
| 盲 alfin evaluacion                                                                                                    | > Evidence based     | medicine: what it is and what it isn't                      | Sackett et al.             | Jan 13, 1996                             |   |    |
| ڬ 📴 alfin-inf-behaviour                                                                                                    | > 📄 Systematic revie | ws: synthesis of best evidence for clinical decisions       | Cook et al.                | Mar 01, 1997                             |   |    |
| 🚘 capitulo MBE                                                                                                    | 🔪 🖹 La modicina hac  | da en la evidencia                                          | Bonfill et al.             | 1997/12/01                               | 0 |    |
| 📔 CIM : 😼 Nueva subcolección                                                                                                    |                      | ledicine A Framework For Clinical Practice.                 | Friedland                  | 1998                                     |   |    |
| 盲 e-lea 😥 Renombrar la colección                                                                                                    |                      | ración de informes de evaluación de tecnologías sanita      | Agencia de evaluación de   | 1999                                     |   |    |
| Borrar colección                                                                                                    |                      | ues in systematic reviews and meta-analyses                 | Montori et al.             | Aug 2003                                 |   |    |
| Mis P Borrar colección e ítems                                                                                                    |                      | en systematic reviews and health technology assessme        | Rotstein y Laupacis        | 2004/04                                  | 0 |    |
| fitems                                                                                                    | •                    | nedicine: how to practice and teach EBM                     | Straus et al.              | 2005                                     | 0 |    |
| 🗋 Ítems 🍸 Exportar la colección                                                                                                    |                      | hación en medicina basada en la evidencia                   | Salvador Oliván et al.     | 2006                                     |   |    |
| September 1 → Pape 1 → Crear Bibliografía desde la                                                                                                    | a Colección          | where a systematic reviews, and guidelines in intervent     | Manchikanti et al.         | 2009 Jan-Feb                             |   |    |
| Producir un informe a par                                                                                                    | tir de la colección  | ine evidence-based practice point-of-care information s     | Banzi et al.               | Jul 07, 2010                             |   |    |
|                                                                                                    | Clinical Practice    | Guidelines we can trust                                     | Institute of Medicine (US) | 2011                                     |   | Ε  |
|                                                                                                    | > 📄 🛛 Navigators fo  | medicine: evolution of online point-of-care evidence-b      | Moja y Banzi               | 2011                                     | 0 |    |
|                                                                                                    | > Revisiones sister  | náticas y metaanálisis: bases conceptuales e interpretación | Ferreira González et al.   | 2011/08/01                               | 0 |    |
| Point-of-Care Systems () advocacy                                                                                                    | > 🗐 Cochrane Hand    | book for Systematic Reviews of Interventions                | Higgins y Green            | 2011-08-24                               |   |    |
| assessment Bibliometrics campaign                                                                                                    | > 📄 🛛 Speed of upda  | ting online evidence based point of care summaries: pro     | Banzi et al.               | Sep 23, 2011                             |   |    |
| Canada Clinical Competence                                                                                                    | > Guías para la prá  | ctica clínica: qué son, dónde y cómo buscarlas              | Cañedo Andalia             | 2011/12/22                               | 0 |    |
| clinical decision-making                                                                                                    | 📋 ¿Qué son y para    | qué sirven las guías de práctica clínica?                   | Casariego Vales et al.     | 2012                                     |   |    |

25

(CC) BY-NC

# Creación de bibliografías

Podemos crear una bibliografía a partir de los registros de una carpeta o seleccionar un grupo de registros de esa carpeta

| 🗟 🎄 🔅 •              | ◎· ૠ                                                                 | <b>▼</b> TI          | ítulo, Creador, Año       |     | • • <u>A</u> ¢                                     |
|----------------------|----------------------------------------------------------------------|----------------------|---------------------------|-----|----------------------------------------------------|
| a Mi biblioteca      | Título                                                               | Creador              | <ul> <li>Fecha</li> </ul> | Ø 🖪 |                                                    |
| 🛅 coloquio           | Employed and Structural Characteristics, Student Learning            | . Arbaugh y Duray    | 2002                      | •   |                                                    |
| 🛅 e-learning         | Synchronous vs. Asynchronous Tutorials                               | Beyth-Marom et al.   | 2005                      | •   |                                                    |
| 🛅 indigenas          | Critical success factors for e-learning in developing countries:     | Bhuasiri et al.      | 2012                      | •   | Estilo de cita:                                    |
| 🚞 ProQuestDocume     | Predictors of learning satisfaction in Japanese online distance      | Bray et al.          | 2008                      | •   | American Psychological Association 6th edition     |
| 🚞 unam               | ▶ Interaction and student retention, success and satisfaction in w   | . Burnett            | 2001                      |     |                                                    |
| 📥 Ítems duplicados   | ▶ 📄 Retos de la expansión de las tecnologías de la información y l   | Casillas Muñoz       | 2012                      | •   | Chicago Manual of Style 16th edition (author-date) |
| 🐚 Ítems sin archivar | ▶ → Are pretty interfaces worth the time? The effects of user interf | Cheon y Grant        | 2009                      |     | Chicago Manual of Style 16th edition (autor-uate)  |
| 🗒 Papelera           | ▶ The Determinants of Students' Perceived Learning Outcomes a        | . Eom et al.         | 2006                      | •   | Chicago Manual of Style 16th edition (null hote)   |
| -                    | Facilitating cognitive presence in online learning: Interaction i    | Garrison y Cleveland | i-Innes 2005              | • E |                                                    |
|                      | ▶ Defining, Assessing, and Promoting E-Learning Success: An Inf      | Holsapple y Lee-Pos  | st 2006                   | •   | Idioma: Español (España)                           |
|                      | ▶ Measuring Online Learning Systems Success: Applying the Up         | Lin                  | 2007                      | •   |                                                    |
|                      | Drganisational issues for e-learning: Critical success factors as    | McPherson y Nunes    | 2006                      |     | Modo de salida:                                    |
|                      | ▶ 📄 Replacing Face-to-Face Tutorials by Synchronous Online Tech      | Ng                   | 2007                      | •   | Citas                                              |
|                      | Multi-dimensional students' evaluation of e-learning systems i       | Ozkan y Koseler      | 2009                      | •   | Bibliografía                                       |
|                      | ▶ D Students' expectations of, and experiences in e-learning: Their  | Paechter et al.      | 2010                      | •   | S bibliografia                                     |
|                      | Beyond student perceptions: Issues of interaction, presence, a       | Picciano             | 2002                      | •   | Método de salida:                                  |
|                      | Pedagogical and design aspects of a blended learning course          | Precel et al.        | 2009                      | •   | Guardar como RTF                                   |
|                      | 🕨 🗿 Biblioteca pública municipal Zinacantán, Chiapas: experiencia    | Quiroa Herrera y Fal | coni R 2009               | •   |                                                    |
|                      | Fostering the Exploitation of Open Educational Resources             | Richter y Veith      | 2014                      | •   | Guardar como HIML                                  |
|                      | ▶ ] Is choice important in distance learning? A study of student m   | Roblyer              | 1999                      | •   | Opiar al portapapeles                              |
|                      | ▶ Implications of E-learning systems and self-efficiency on stud     | Saba                 | 2012                      | •   | Imprimir                                           |
|                      | Critical success factors for e-learning acceptance: Confirmator      | Selim                | 2007                      | •   |                                                    |
|                      | Effect of interactivity on learner perceptions in Web-based ins      | Sun y Hsu            | 2013                      | •   |                                                    |
| 1.4                  | What drives a successful e-Learning? An empirical investigatio       | Sun et al.           | 2008                      | • • | Aceptar                                            |

# Creación de bibliografías

| y gramatica               | palabras   | inteligente  | т т           | comentario                              | comentarios cambios               | In Lanciac revisiones                                                                                                    |                       | *                           | Ψ        | autores * edición |         |
|---------------------------|------------|--------------|---------------|-----------------------------------------|-----------------------------------|----------------------------------------------------------------------------------------------------|-----------------------|-----------------------------|----------|-------------------|---------|
| Revisión                  |            | Datos        | Idioma        | Comentarios                             |                                   | Seguimiento                                                                                                    | Est.                  | Cambios                     | Comparar | Proteger          | *       |
| L                         |            |              | 3 · i · 2 · i | · 1 · · · · · · · · · · · · · · · · · · | 5 6 7 8                           | • + • 9 • + • 10 • + • 11 • + • 12                                                                                                    | • + • 13 • + • 14 • + | · _ · · · 16 · · · 17 · · · |          |                   | <b></b> |
| ил<br>-                   |            |              |               | cohort analysis. BMJ (Cl                | inical Research Ed.), 3           | 43, d5856.                                                                                                    |                       |                             |          |                   |         |
| 9<br>-<br>-               |            |              |               | Banzi, R., Liberati, A., Mosch          | letti, I., Tagliabue, L., δ       | k Moja, L. (2010). A rev                                                                                                    | view of online        |                             |          |                   |         |
| -                         |            |              |               | evidence-based practice j               | point-of-care informatio          | on summary providers.                                                                                                    | Iournal of            |                             |          |                   |         |
|                           |            |              |               | Medical Internet Researc                | ch, 12(3), e26. <u>https://do</u> | oi.org/10.2196/jmir.128                                                                                                    | <u>8</u>              |                             |          |                   |         |
| ი<br>-<br>-               |            |              |               | Bonfill, X., Gabriel, R., & Cat         | bello, J. (1997). La mec          | licina basada en la evide                                                                                                    | encia. <i>Revista</i> |                             |          |                   |         |
| - 10 -                    |            |              |               | Española de Cardiología                 | a, 50(12), 819-825.               |                                                                                                    |                       |                             |          |                   |         |
| . 11                      |            |              |               | Cook, D. J., Mulrow, C. D., &           | z Haynes, R. B. (1997).           | Systematic reviews: systematic reviews: system | nthesis of best       |                             |          |                   |         |
| <del>1</del>              |            |              |               | evidence for clinical deci              | isions. Annals of Intern          | al Medicine, 126(5), 37                                                                                                    | 5-380.                |                             |          |                   |         |
| ÷.                        |            |              |               | Ferreira González, I., Urrutia,         | G., & Alonso-Coello, l            | P. (2011). Revisiones si                                                                                                    | stemáticas y          |                             |          |                   |         |
| . 14 .                    |            |              |               | metaanálisis: bases conce               | eptuales e interpretación         | n. Revista Española de (                                                                                                    | Cardiología,          |                             |          |                   |         |
| . 51 .                    |            |              |               | 64(08), 688-696. <u>https://d</u>       | doi.org/10.1016/j.recesp          | p.2011.03.029                                                                                                    |                       |                             |          |                   |         |
| . 16                      |            |              |               | Friedland, D. J. (1998). Evider         | nce Based Medicine A              | Framework For Clinica                                                                                                    | l Practice.           |                             |          |                   |         |
| 1.11                      |            |              |               | Stamford: Appleton & La                 | ange.                             |                                                                                                    |                       |                             |          |                   |         |
| - 18                      |            |              |               | Higgins, J. P. T., & Green, S.          | (2011). Cochrane Hand             | dbook for Systematic Re                                                                                                    | wiews of              |                             |          |                   |         |
|                           |            |              |               | Interventions. Chisester:               | John Wiley & Sons.                |                                                                                                    |                       |                             |          |                   |         |
| -<br>Página 1 de 2 440 pa | alabras [] | 🖗 Español (E | spaña)        | Institute of Medicine (IIS) Co          | mmittee on Standards f            | for Developing Trustwo                                                                                                    | rthy Clinical         |                             |          | <b>B</b>          | + 100 % |

Para editar un texto en Word o en LibreOffice necesitaremos instalar un complemento.

Tenemos que ir a "editar", pinchar en "preferencias" en la parte superior de Zotero.

| × 🔳           | Preferencias de Zotero                                    | _ • × |                                |                  |              |
|---------------|-----------------------------------------------------------|-------|--------------------------------|------------------|--------------|
|               |                                                           |       |                                | ▼ Título, Creado | or, Año      |
|               | General Sincronizar Buscal Exportar Cital Avanzadas       |       | Creador                        | Fecha            | _ <i>⊘</i> ₽ |
|               | Estilo: Procesadores de texto                             | -     | f m Evidence-Based Medicine    | Nov 04, 1992     | *            |
|               |                                                           |       | pl tri Cook et al.             | Jan 1995         |              |
| <u>      </u> | Microsoft Word                                            |       | Sackett et al.                 | Jan 13, 1996     |              |
|               | El complemento Microsoft Word está actualmente instalado. |       | Cook et al.                    | Mar 01, 1997     |              |
|               | Reinstalar complemento Microsoft Word                     |       | Bonfill et al.                 | 1997/12/01       | 0            |
|               |                                                           |       | Friedland                      | 1998             |              |
|               | LibreOffice                                               |       | nita Agencia de evaluación de  | 1999             |              |
|               | El complemento LibreOffice no está actualmente instalado. |       | Montori et al.                 | Aug 2003         |              |
|               | Instalar complemento LibreOffice                          |       | me Rotstein y Laupacis         | 2004/04          | 0            |
|               |                                                           |       | Straus et al.                  | 2005             | 0            |
|               | Utilizar el cuadro de diálogo clásico Agregar clus        |       | Salvador Oliván et al.         | 2006             |              |
|               |                                                           |       | rent Manchikanti et al.        | 2009 Jan-Feb     |              |
|               |                                                           |       | on s Banzi et al.              | Jul 07, 2010     |              |
|               |                                                           |       | Institute of Medicine (US)     | 2011             | =            |
|               |                                                           |       | e-b Moja y Banzi               | 2011             | 0            |
|               |                                                           |       | ación Ferreira González et al. | 2011/08/01       | •            |
|               |                                                           |       | Higgins y Green                | 2011-08-24       |              |
|               |                                                           |       | pro Banzi et al.               | Sep 23, 2011     |              |
|               |                                                           |       | Cañedo Andalia                 | 2011/12/22       | •            |
|               |                                                           |       | Casariego Vales et al.         | 2012             |              |
|               |                                                           |       | anti Prorok et al.             | Dec 2012         |              |
|               |                                                           |       | Prasad                         | 2013             | •            |
|               |                                                           |       | atti Zwolsman et al.           | 2013-2           | •            |
|               |                                                           |       | ppo Addison et al.             | Mar 2013         |              |
|               |                                                           |       | Olmedo-Canchola                | July 1, 2013     | •            |
|               |                                                           |       | Lifshitz                       | 2014             | 0            |
|               |                                                           |       | Greenhalgh et al.              | 2014/06/13       | o 🖵          |
| -             |                                                           |       | Moraga C et al.                | 09/2014          | 0            |
| *             |                                                           |       | Chojecki y Tjosvold            | 2016             |              |
| Ŧ             | OK Cancel                                                 | Help  | uati Kwag et al.               | Jan 19, 2016     |              |
|               |                                                           |       | - <b>B</b> - 1 - 1 - 1         | E 1 00 0010      |              |

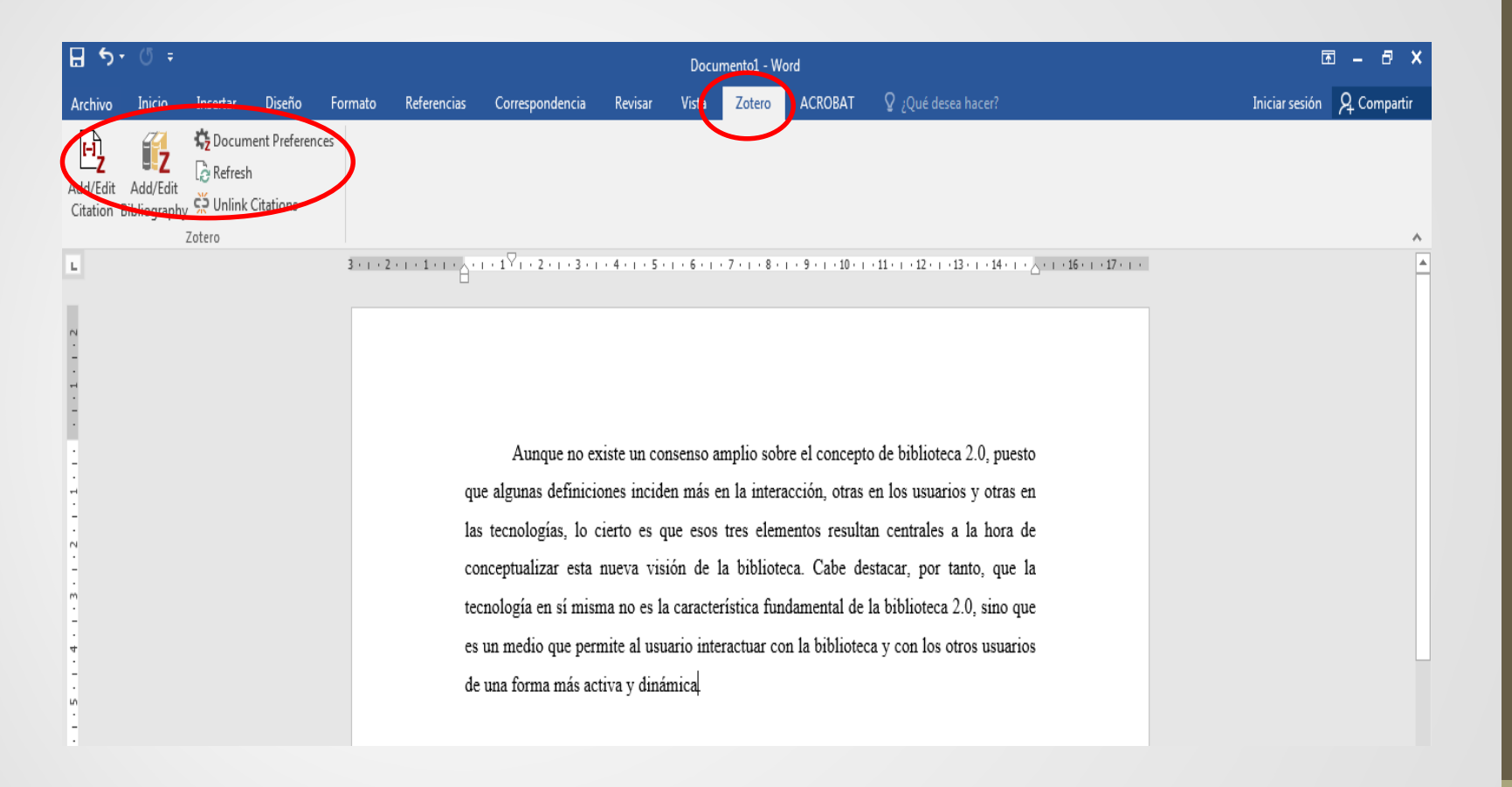

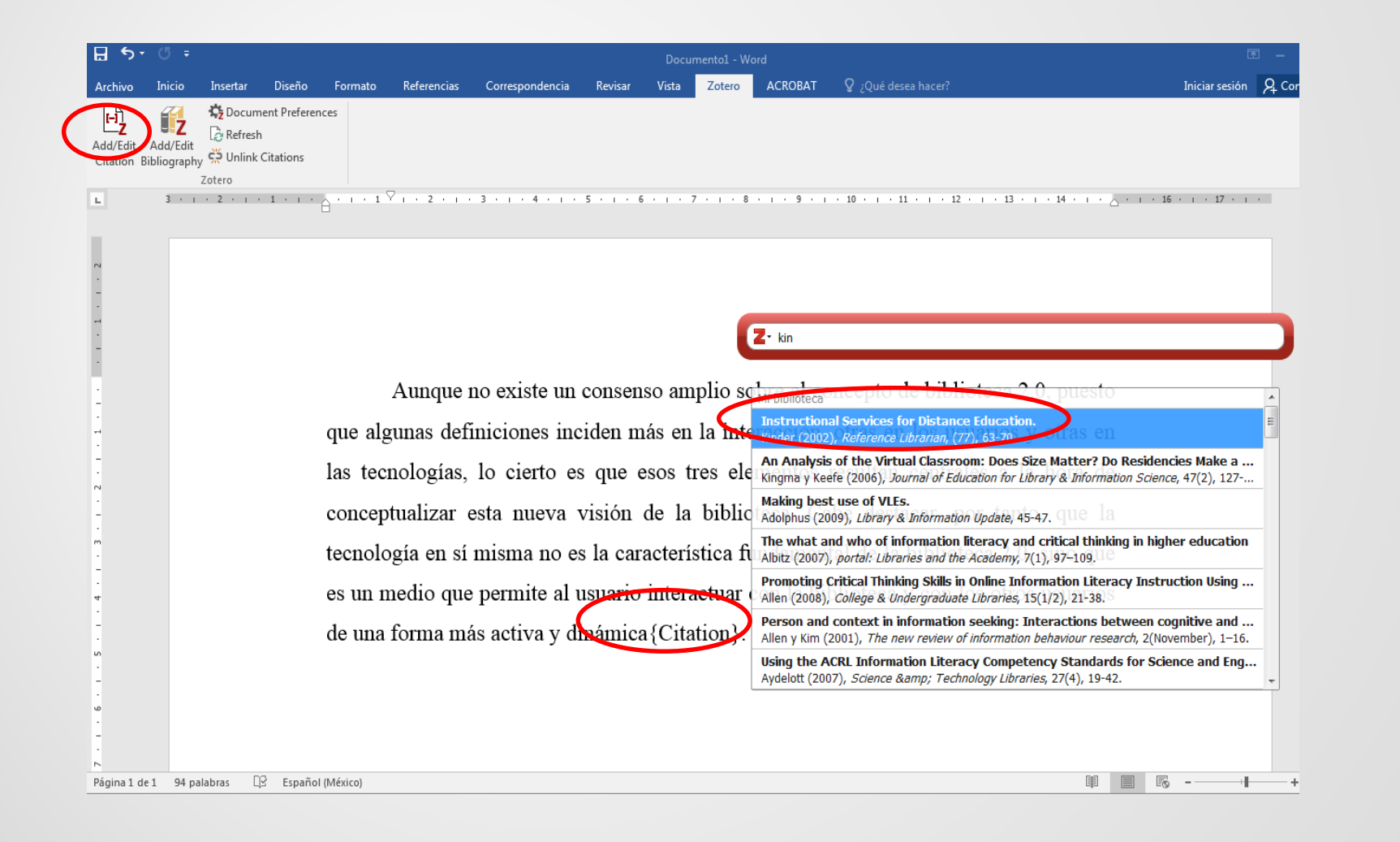

(CC) BY-NC

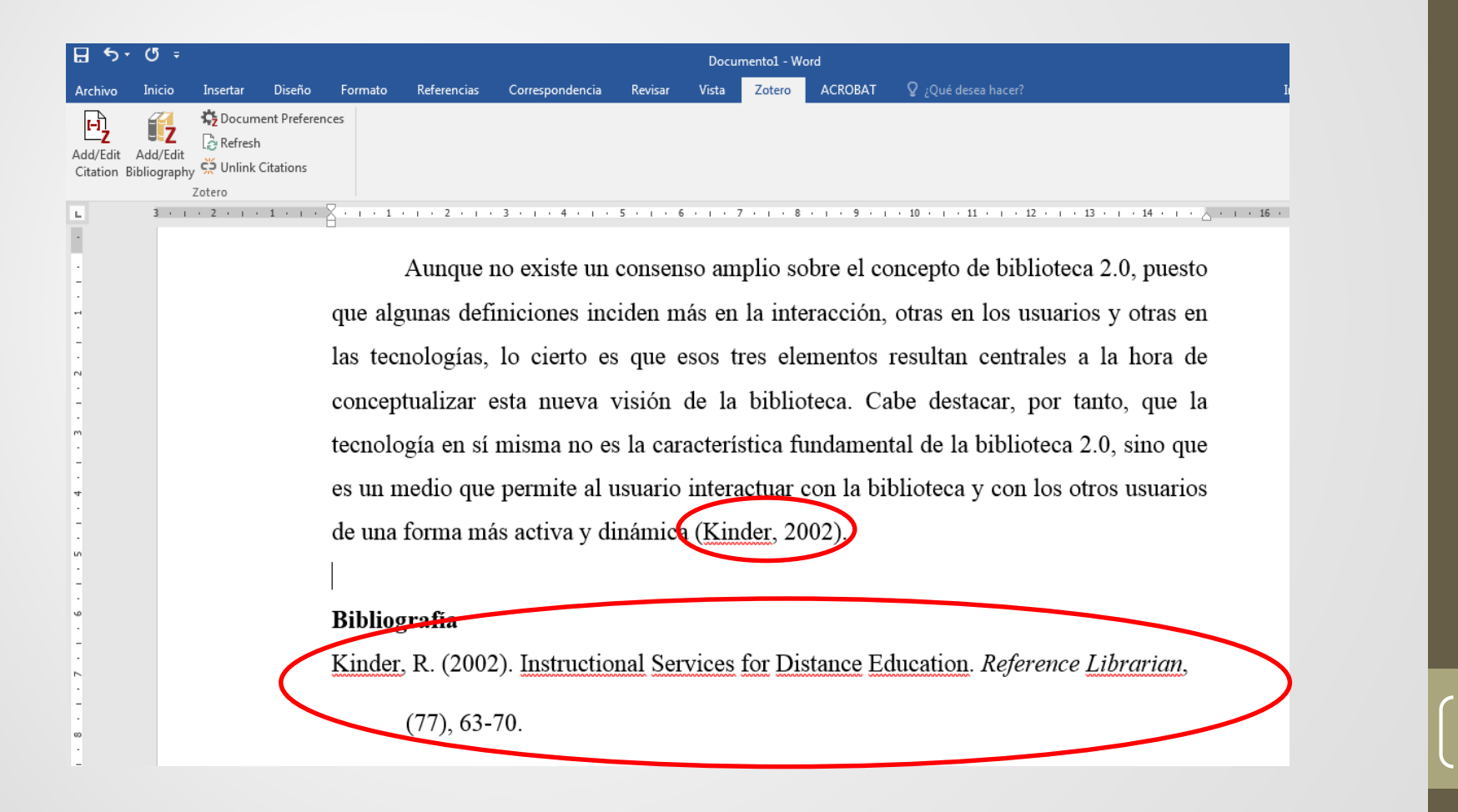

# Creación y modificación de estilos de citas

- Zotero viene por defecto con una serie de estilos de citación (APA, Chicago...) y de referencias bibliográficas.
- Podemos elegir la que necesitemos, seleccionándola en "editar", "preferencias", "citar".
- Si necesitamos otro estilo, podemos buscar entre los más de 9,000 que contiene el servidor de Zotero y descargarla

| Preferencias de Zotero                                                                                                    | Z Zotero Style Reposite                                                                                                    | ny data tanu kana kana kata da                                                                                                    |
|----------------------------------------------------------------------------------------------------|----------------------------------------------------------------------------------------------------|----------------------------------------------------------------------------------------------------|
| General Signronizar Buscar Evontar Citar Avanzadas                                                                                                    | Archivo (E) Editar                                                                                                    |                                                                                                    |
| Estilos Procesadores de texto<br>Administrador de estilo                                                                                                    | ctii<br>cc Style Sea                                                                                                    | rch Format: (author) (author-date) (label) (note) (numeric)                                                                                                    |
| Título         American Anthropological Association         American Psychological Association 6th edition         Cell         Chicago Manual of Style 17th edition (author-date)         Chicago Manual of Style 17th edition (full note)         Chicago Manual of Style 17th edition (note)         Elsevier - Harvard (with titles)         IEEE         Meteoritics & Planetary Science                                                                                                    | Actualizado<br>30/4/2014<br>22/5/2018<br>22/5/2018<br>22/5/2018<br>22/5/2018<br>22/5/2018<br>7/11/2017<br>31/3/2018<br>16/11/2016<br>01 0010 | Fields: anthropology astronomy biology botany chemistry<br>unique styles<br>(communications) (engineering) generic base (geography) geology<br>(history) humanities) law linguistics literature (math medicine<br>philosophy) physics political_science (psychology) science<br>(social_science) (sociology) (theology) (zoology) |
| Modern Heiningen Research Research Research Research (note with bibliography)       Modern Heiningen Research Research Researc | 9/1/2018 - id<br>en 9080 styles four<br>hai <u>3 Biotech</u><br>3D Printin                                                                   | d:<br>(2014-05-18 01:40:32)<br><u>R in Medicine</u> (2016-02-13 20:40:33)                                                                                                    |
| Sin esta opcion, Zotero solo incluye los URL al citar artículos de revistas y periódicos si el artículo r<br>páginas especificado.<br>Herramientas<br>Editor de estilos Vista previa de estilos                                                                                                    | st - 3D Research<br>st - 3D Printer<br>st - 3D Printer<br>or - 40R (so<br>- AAPG Built                                                       | ch (2015 04 21 12:08:45)<br>I <u>Materials and Systems</u> (2015 04 21 12:08:45)<br>14 05 18 01:40:32)<br><u>etin</u> (2013-03-29 23:50:45)                                                                                                    |

# Creación y modificación de estilos de citas

- Si no encontramos el estilo que necesitamos podemos crear uno nuevo o buscar uno parecido y modificarlo para adaptarlo a nuestras necesidades.
- Hay varias formas de hacerlo:
  - Desde el editor de Zotero (requiere conocer código xml).

Consultar el artículo:

Rodríguez-Gairín, J. M., & Somoza-Fernández, M. (2017). Creación de estilos bibliográficos con CSL. Un tutorial aplicado a la revista El profesional de la información. *El profesional de la información, 26*(6), 1211-1218.

http://www.elprofesionaldelainformacion.com/contenidos/2017/nov/20.pdf

Desde el editor de CSL (<u>http://editor.citationstyles.org/about/</u>)

#### **Recursos de utilidad**

#### Web de Zotero

<u>https://www.zotero.org/support/</u> (versión en inglés)

#### Manuales, guías y tutoriales

- <u>https://es.slideshare.net/jalonsoarevalo/zotero-50-aprendizaje-en-10-pasos-ejercicios-2018</u>
- https://www.youtube.com/watch?v=0uHJ2antsFl
- <u>https://biblioteca.ucm.es/data/cont/media/www/pag-</u> <u>103396/Definitivo%20Zotero%20nov-17.pdf</u>